# CentreCOM<sup>8124XL</sup>

# オペレーションマニュアル

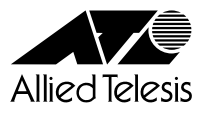

# ご注意

本書の中に含まれる情報は、当社(アライドテレシス株式会社)の所有するものであり、 当社の同意なしに、全体または一部をコピーまたは転載しないでください。 当社は、予告無く本書の全体または一部を修正・改訂することがあります。 また、改良のため製品の仕様を予告無く変更することがあります。

Copyright アライドテレシス株式会社 1998-1999

#### 商標について

CentreCOM は、アライドテレシス株式会社の登録商標です。 本マニュアルの中に掲載されているソフトウェアまたは周辺機器の名称は、 各メーカーの商標または登録商標です。

電波障害自主規制について

この装置は、情報処理装置等電波障害自主規制協議会(VCCI)の基準 に基づくクラスA情報技術装置です。この装置を家庭環境で使用すると電波 妨害を引き起こすことがあります。この場合には使用者が適切な対策を講ず るよう要求されることがあります。

CentreCOM 8124XL iii オペレーションマニュアル

# このマニュアルについて

このたびは、CentreCOM 8124XLをお買いあげいただき、誠にありがとうございます。

本製品は、10BASE-T/100BASE-TX オートネゴシエーションポートを 24 ポート装備し たファーストイーサネット・インテリジェント・スイッチです。

既存のイーサネットLANシステムにおけるアプリケーションやネットワークソフトウェアの変更を必要とせずに、最大伝送速度を10Mbpsから100Mbpsに移行させることができます。

SNMP(簡易ネットワーク管理プロトコル)による管理が可能なSNMPエージェントにより、 SNMPマネージャから各種情報を監視・設定することができます。

また、内蔵されたソフトウェアによって、Telnetやターミナルポートから簡単な設定や診断も可能です。

本書では、ソフトウェアの使用方法、パラメータや各機能の設定方法について説明してい ます。

本書をよくお読みのうえ、正しくご使用ください。また、お読みになった後は、保証書とともに大切に保管してください。

マニュアルバージョン

| 1998年 | 12月 | Rev.A | 初版   |
|-------|-----|-------|------|
| 1999年 | 7月  | Rev.B | 記述訂正 |
| 1999年 | 10月 | Rev.C | 記述訂正 |

マニュアルの構成

本書は、以下の構成で説明しています。

1 はじめに

ソフトウェアを使用する前に必要なターミナルソフトの設定、Telnetからのログイン方法、メニューの操作方法について説明しています。

## 2 マネージメントメニュー

ソフトウェアの管理機能と設定内容について、メニュー項目ごとに説明しています。

## 3 付録

TFTPを使用したソフトウェアのダウンロード、本製品のデフォルト設定について 記載しています。 1

2

V

|   |    | ご注意ii                                                         |
|---|----|---------------------------------------------------------------|
|   |    | <ul> <li>岡保について</li> <li>雪池陪室白主相街について</li> <li>iii</li> </ul> |
|   | ເຫ | 電波障害自主焼耐に ジャ C                                                |
|   |    | マニュアルの構成                                                      |
|   |    |                                                               |
| 1 | はじ | めに                                                            |
|   | 1  | ターミナルソフトの設定                                                   |
|   |    | VTTERM の設定手順1-2                                               |
|   |    | Windows 3.1 の「ターミナル」の設定手順                                     |
|   |    | Windows 95/NT の「ハイパーターミナル」の設定手順 1-4                           |
|   | 2  | Telnet でログインする 1-6                                            |
|   |    | Windows 95/NTの「TELNET」の設定手順1-6                                |
|   |    | CentreNET PC/TCPの設定手順1-8                                      |
|   | 3  | メニューの操作方法1-10                                                 |
|   |    | VT-100/ANSI対応(デフォルト)の場合                                       |
|   |    | 一般的な(ダム)端末対応の場合                                               |
| 2 | マネ | ージメントメニュー 2-1                                                 |
|   | 1  | メニュー項目                                                        |
|   |    | メニュー項目の一覧                                                     |
|   | 2  | ポート設定 -Port status and configuration                          |
|   |    | ポートステータス                                                      |
|   |    | ポートコンフィグレーション                                                 |
|   | 3  | イーサネット統計情報 -Ethernet statistics                               |
|   |    | システム全体の統計情報 Receive Statistics                                |
|   |    | システム全体の統計情報 Transmit Statistics                               |
|   |    | フレームタイプごとの統計情報                                                |
|   |    | ポートごとの統計情報2-15                                                |
|   |    | カウンタのリセット2-17                                                 |
|   | 4  | システム管理 -Administration 2-18                                   |
|   |    | ソフトウェアのダウンロード 他のシステム                                          |
|   |    | ソフトウェアのダウンロード 他のすべてのシステム 2-20                                 |
|   |    | ソフトウェアのダウンロード XModem                                          |
|   |    | 他のシステムへの接続2-24                                                |
|   |    | 他のシステムの Ping テスト 2-25                                         |
|   |    | アクティブモニタ2-26                                                  |
|   |    | システム診断                                                        |
|   |    | システムリセット                                                      |

|   | 5  | システム設定 -System Configuration   | . 2-32 |
|---|----|--------------------------------|--------|
|   |    | システム台                          | . 2-33 |
|   |    |                                | . 2-34 |
|   |    | セキュリティオフション タイムアウト             | . 2-35 |
|   |    | セキュリティオプション アクセス制限             | . 2-36 |
|   |    | IP パラメータ                       | . 2-38 |
|   |    | ターミナル設定                        | . 2-41 |
|   | 6  | バーチャル LAN-Virtual LANs         | . 2-44 |
|   |    | VLAN の定義                       | . 2-46 |
|   |    | VLAN/ 所属ポートの変更                 | . 2-48 |
|   |    | VLAN 設定例                       | . 2-49 |
|   | 7  | ブリッジ機能 -Bridging               | . 2-52 |
|   |    | スパニングツリー設定                     | 2-53   |
|   |    | ポートスパーングッリー設定                  | 2-55   |
|   | 8  | MAC アドレステーブル-MAC Address Table | 2-58   |
|   | 0  |                                | 2-50   |
|   |    |                                | . 2-39 |
|   |    | が一下ことの MAC アドレス                | . 2-60 |
| 3 | 付録 | ŧ                              | 3-1    |
|   | 1  | TFTP によるソフトウェアのダウンロード          | 3-2    |
|   | 2  | デフォルト設定                        | 3-4    |
|   |    |                                |        |

viii CentreCOM 8124XL オペレーションマニュアル

# 

# はじめに

この章では、ソフトウェアを使用する前に必要なターミナルソフトの設定、Telnetからのログイン方法、メニューの操作方法などについて説明しています。

# 1 **ターミナルソフトの設定**

PC(ワークステーション)をターミナルとして使用するためのターミナルエミュレーション・ソフトウェアとして、次の3つの設定方法を説明します。 (コンソール用RS-232ストレートケーブルは、COM1に接続することとします。)

弊社 VTTERM

Windows 3.1 標準プログラム「ターミナル」 Windows 95/NT 標準プログラム「ハイパーターミナル」

## VTTERM の設定手順

弊社 VTTERM( VT-Kit )をご使用の場合、DOS プロンプトから次のコマンドを入力して Enter キーを押します。

C:¥>VTTERM

VTTERMが起動し、初期画面が表示されます。 VTTERMのデフォルトの設定は、本製品の通信条件を満たしていますので、特に設定をす る必要はありません。

Enterキーを数回押すと、ソフトウェアのメインメニューが表示されます。

#### Windows 3.1 の「ターミナル」の設定手順

Windows 3.1 が動作する PC では、ターミナルエミュレーション・ソフトウェアとして標準装備の「ターミナル」(Terminal.exe)を使用することができます。

- [プログラムマネージャ]-[アクセサリ]内の「ターミナル」をダブルクリックします。
- 2. [設定]メニューから[通信条件]を選択すると、「通信条件の設定」ダイアログボックスが表示されます。下図のように設定して、[OK]ボタンをクリックします。

| <u> </u>                                            | 通信条件の設定                                                                                            | Ê                                                          |
|-----------------------------------------------------|----------------------------------------------------------------------------------------------------|------------------------------------------------------------|
| 通信速度( <u>B</u> )一<br>○ 110 ○ 3<br>○ 2400 ○ 44       | 00 () 600 () 1200<br>800 () 9600 () 19200                                                          | OK<br>キャンセル                                                |
| データ長(D) -<br>〇 5                                    | 07 🖲 8                                                                                             | ストップ ビット(≦) ¬<br>● 1 ○ 1.5 ○ 2                             |
| 「パリティ(P)<br>● なし<br>○ 奇数<br>○ 偶数<br>○ マーク<br>○ スペース | フロー制御( <u>F</u> )<br>○ Xon/Xoff<br>④ <u>ハードウェア</u><br>○ なし<br>□ パリティ チェッ?<br>□ キャリアの検出( <u>I</u> ) | シリアル ボート(O):<br>なし<br>COM1:<br>COM2:<br>COM3:<br>ケ(L)<br>3 |

3. [設定]メニューから[端末の設定]を選択すると、「端末の設定」ダイアログボッ クスが表示されます。

下図のように設定して、[OK]ボタンをクリックします。

|                                                                               | 端末の設定                                                                                                |
|-------------------------------------------------------------------------------|----------------------------------------------------------------------------------------------------|
| 「端末モード<br>□ <u>自動折り返し(₩)</u><br>□ ローカル エコー( <u>₽</u><br>□ 警告音を鳴らす( <u>S</u> ) | CRをCR+LFへ変換<br>□ 受信のとき①<br>□ 送信のとき①<br>□ 送信のとき②<br>キャンセル                                             |
| ● 80(8) ○ 132(1)                                                              | ● 四角(B) ○ 下線(U)<br>図 点滅(K)                                                                           |
| 表示用のフォント(E)<br>Courier<br>Courier<br>Courier New<br>FixedSys                  | 文字コードの変換方法( <u>I</u> )         なし         イギリス         デンマーク/ノルウェー         IBMコードからANSIへ( <u>A</u> ) |
| ⊠ スクロール バーの表示( <u>R</u><br>  □ ファンクション キー、方向キー、コントロ                           | ) ハッファの行致( <u>L</u> ): <u>100</u><br>I-ル ‡-を端末側で使用( <u>C</u> )                                       |

[設定]メニューから[端末エミュレーション]を選択すると、「端末エミュレーションの選択」ダイアログボックスが表示されます。
 下図のように設定して、[OK]ボタンをクリックします。

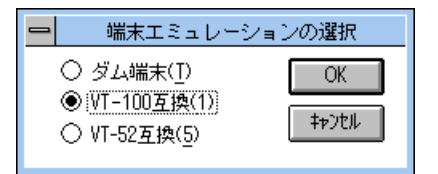

- 5. [電話]メニューから[ダイヤル]を選択し、電話番号を指定せずに[OK]ボタン をクリックします。
- 6. 以上で設定が終わりました。
   Enterキーを数回押すと、ソフトウェアのセッションが開始され、メインメニューが表示されます。

本製品はオートボーレート機能を備えています。「ターミナル」画面から、数回Enter キーを押すことによって、本製品のボーレートが自動的に設定されます。 Memo

<sup>応</sup>[Quit]を実行してセッションを終了させないと、リモートからの接続やソフトウェ アのダウンロードができなくなります。

 CentreCOM 8124XL
 1-3

 オペレーションマニュアル
 1

#### Windows 95/NTの「ハイパーターミナル」の設定手順

Windows 95/NT が動作する PC やワークステーションでは、ターミナルエミュレーション・ソフトウェアとして標準装備の「ハイパーターミナル」(Hypertrm.exe)を使用することができます。

- Windows 95の場合は、[スタート]メニューの中から[プログラム]-[アクセサ リ]-[ハイパーターミナル]を選択して、ハイパーターミナルフォルダ内の 「Hypertrm.exe」をダブルクリックして起動します。 Windows NTの場合は、[スタート]メニューの中から[プログラム]-[アクセサ リ]-[ハイパーターミナル]-[ハイパーターミナル]を選択して、起動します。
- 「接続の設定」ダイアログボックスで、適切な名前を入力し、アイコンを選んで、
   [OK]ボタンをクリックします。
   モデムのインストールをするかどうかを問うダイアログボックスが表示された場合は、[いいえ]をクリックします。
- Windows 95 の場合、「電話番号」ダイアログボックスが表示されます。
   [接続方法]の欄で、[COM1 ヘダイレクト]を選択して、[OK]ボタンをクリック します。
   Windows NT の場合、「接続の設定」ダイアログボックスが表示されます。
   [ポートの設定]タブの[接続方法]の欄で、[COM1]を選択して、[OK]ボタン をクリックします。
- 4. [COM1のプロパティ]ダイアログボックスが表示されます。下図のように設定して、[OK]ボタンをクリックします。

| COM1のプロパティ                         | ? ×                            |
|------------------------------------|--------------------------------|
| 「ホートの設定」                           |                                |
|                                    |                                |
| ビット/秒( <u>B</u> ):                 | 9600                           |
| <u>ም</u> ~% ድንኑ <u>ው</u> )։        | 8                              |
| /ነሣティ( <u>P</u> ):                 | al 💌                           |
| ストッフ <sup>*</sup> ビット( <u>S</u> ): | 1                              |
| 7日一制御( <u>F</u> ):                 | //-ドウェア                        |
| 詳細設定( <u>A</u> )                   | 標準に戻す( <u>R</u> )              |
| 0                                  | DK <u>キャンセル</u> 更新( <u>A</u> ) |

5. 「XXXX-ハイパーターミナル」のような、先ほど設定した名称のウィンドウが表示さ れます。

[ファイル]メニューの中から[プロパティ]を選択すると、「XXXXのプロパティ」 ダイアログボックスが表示されます。

[設定]タブを下図のように設定して、[OK]ボタンをクリックします。

| Hyper Terminalのプロパティ                             | ? × |
|--------------------------------------------------|-----|
| 電話番号設定                                           |     |
| - ファンクション キー、方向キー、Ctrl キーの使い方                    |     |
| ⑦ (多-ミナル キー①) ○ Windows キー(W)                    |     |
| Iξ <sub>1</sub>  /−ÿ <sub>1</sub> )( <u>E</u> ): |     |
| VT100 v-汁ルの設定(s)                                 |     |
| パッファの行数(目):                                      |     |
| 500                                              |     |
| □ 接続/切断時に音を3回鳴らす(P)                              |     |
|                                                  |     |
|                                                  |     |
| エンコート、方法() ASCII 設定(()                           |     |
|                                                  |     |
| OK ++>t                                          | zil |

 6. 以上で設定が終わりました。
 Enter キーを数回押すと、ソフトウェアのセッションが開始され、メインメニューが 表示されます。

本製品はオートボーレート機能を備えています。「ターミナル」画面から、数回Enter キーを押すことによって、本製品のボーレートが自動的に設定されます。 Memo

ソフトウェアのセッションを終了させる場合は、メインメニューから[Quit]を選 が 択してください。( @を入力して、Enter キーを押します。)

注意 [Quit]を実行してセッションを終了させないと、リモートからの接続やソフトウェ アのダウンロードができなくなります。

#### Telnet でログインする 2

ネットワーク上の端末からTelnetで接続してログインする方法として、次の3つの設定方 法を説明します。

Windows 95/NT 標準 Telnet アプリケーション「TELNET」 弊社「CentreNET PC/TCP」の「Wvtn」(Windows 3.1) 弊社「CentreNET PC/TCP」の「vtn」(MS-DOS)

🗷 Telnet からログインする場合は、本製品に IP アドレスが設定されている必要があ <sup><</sup> ります。あらかじめコンソールから IP アドレスを設定しておいてください。

参照 2-38 ページ「IP パラメータ」

同時に2つ以上のセッションを開くことはできません。 注意

#### Windows 95/NTの「TELNET」の設定手順

Windows 95/NT は、TCP/IP プロトコルを実装していますので、Windows 95/NT が動 作する PC、およびワークステーションでは、標準 Telnet アプリケーション「TELNET」 (Telnet.exe)を使用することができます。

ネットワークに合わせて TCP/IP プロトコルの環境設定を行います。 1. Windows 95のTCP/IPサポートの環境設定は、「スタート ]メニューから「設定 ]-「コントロールパネル]で「コントロールパネル」を開いて「ネットワーク」をダブ ルクリックし、「ネットワークの設定]タブのリストから[TCP/IP]を選択して[プ ロパティ ] ボタンをクリックして行います。

Windows NTのTCP/IPサポートの環境設定は、[スタート]メニューから[設定]-「コントロールパネル」で「コントロールパネル」を開いて、「ネットワーク」をダ ブルクリックし、[プロトコル]タブのリストから[TCP/IPプロトコル]を選択し て「プロパティーボタンをクリックして行います。

それぞれの製品に添付されているマニュアルをご覧になり、IPアドレスなどを正し く設定してください。

2. Windows 95の場合は、「エクスプローラ」から、「Windows」フォルダ内の 「Telnet.exe」をダブルクリックして、「Telnet.exe」を起動します。

Windows NT の場合は、「Windows NT のエクスプローラ」から、「WINNT ]-[system32]フォルダ内の「telnet」をダブルクリックして、「telnet」を起動します。

3. [ターミナル]メニューから[設定]を選択すると、[ターミナルの設定](基本設定 の変更)ダイアログボックスが表示されます。

[エミュレーション]欄で[VT-100/ANSI]ラジオボタンをクリックします。

| 基本設定の変更                                                                                                    |                                                       |                                                 | ×                                            |
|----------------------------------------------------------------------------------------------------|-------------------------------------------------------|-------------------------------------------------|----------------------------------------------|
| ターミナル オフション<br>□ ローカル エコー(E)<br>□ カーソルの 点滅(B)<br>☑ フ <sup>°</sup> ロック カーソル(L)<br>☑ VT-100 Arrows( <u>V</u> ) | - エミュレーション<br>○ VT-52<br>○ VT-100/漢字<br>◎ VT-100/ANSI | - 漢字コートを水<br>C JIS 漢字<br>C シフト JIS<br>C 日本語 EUC | OK<br>キャンセル<br>ヘルフ <sup>*</sup> ( <u>H</u> ) |
| バッファ サイズヾ( <u>S</u> ): 25                                                                                    | フォントの指定(E)                                            | 背景色(12)                                         |                                              |

4. [接続]メニューから[リモートシステム]をクリックすると、「接続」ダイアログ ボックスが表示されます。

[ホスト名]欄に、あらかじめ設定しておいたIPアドレスを入力して、[接続]ボタンをクリックします。

| 接続                     |               | × |
|------------------------|---------------|---|
| ホスト名(日):               | 190.168.200.1 | - |
|                        | telnet        | • |
| ターミナルの 種類( <u>T</u> ): | vt100         | • |
|                        | キャンセル         |   |

5. 以上で、設定が終わりました。セッションが確立し、ソフトウェアのメインメニュー が表示されます。

## CentreNET PC/TCP の設定手順

通常の MS-DOS パソコンおよび Windows 3.1 環境で Telnet を使用する場合は、TCP/IP 通信ソフトが必要です。

TCP/IP 通信ソフトがインストールされていない場合は、各マニュアルをご覧になり、インストールを行ってください。

ここでは、弊社「CentreNET PC/TCP」をご使用の場合の接続方法を説明します。 (あらかじめ、「CentreNET PC/TCP」がインストールされているものとします。)

Centre NET PC/TCP には、Windows 3.1 環境で動作する「Wvtn」とMS-DOS 環境で 動作する「vtn」の2つの Telnet コマンドがあります。

#### Wvtn

- [プログラムマネージャ]-[PCTCPWIN]内の[Wvtn]をダブルクリックして、起動します。
- 「Wvtn」ウィンドウで、[セッション]メニューから[新規作成]を選択すると、次のような「セッション情報」ダイアログボクスが表示されます。
   [ホスト名]欄に、あらかじめ設定しておいたIPアドレスを入力して、[OK]ボタンをクリックします。

| - セッション情報                              |                                                                                                    |                                                  |  |  |  |  |
|----------------------------------------|----------------------------------------------------------------------------------------------------|--------------------------------------------------|--|--|--|--|
| ホスト名(N):<br>ホスト定義ファイルの読み込み( <u>O</u> ) | <ul> <li>機能モードの設定(<u>M</u>)</li> <li>端末の設定(<u>P</u>)</li> <li>スワリーフ表示(<u>S</u>)</li> <li>漢字コード関連(<u>K</u>)</li> <li>ţ-ボード関連(<u>F</u>)</li> </ul> | OK<br>キャフセル<br>接続( <u>C</u> )<br>ヘルプ( <u>H</u> ) |  |  |  |  |
| ログイン名(D:                               | タイマ関連( <u>]</u> )<br>編集メニュー関連( <u>E</u> )<br>転送メニュー関連( <u>R</u> )                                                                                |                                                  |  |  |  |  |

 以上で、設定が終わりました。セッションが確立し、ソフトウェアのメインメニュー が表示されます。 vtn

- 1. MS-DOS プロンプトが起動していることを確認します。
- 2. 次のコマンドを入力して、Enterキーを押します。

C:¥>VTN

次のようなホスト名を入力するためのプロンプトが表示されます。
 あらかじめ設定しておいたIPアドレスを入力して、[OK]ボタンをクリックします。

Host Name:

4. 以上で、設定が終わりました。セッションが確立し、ソフトウェアのメインメニュー が表示されます。

# 3 **メニューの操作方法**

メニュー画面の操作方法を説明します。

本製品のソフトウェアは、VT-100/ANSI対応と一般的なダム端末対応の2種類のターミナル設定をサポートしているので、画面表示や操作方法は、どちらのターミナル設定を選択しているかによって多少異なります。

デフォルトは VT-100/ANSI 対応(VT100-compatible/ANSI)です。

**診照** 2-41 ページ「ターミナル設定」

# VT-100/ANSI対応(デフォルト)の場合

ソフトウェアにアクセスすると、次のようなメインメニュー画面が表示されます。

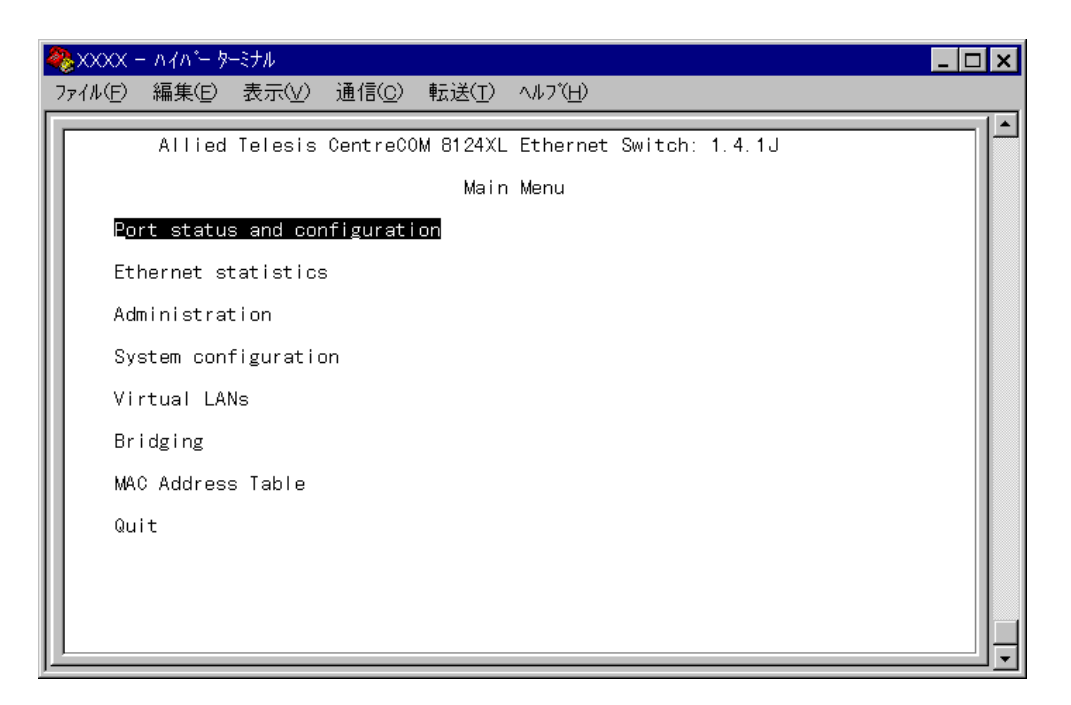

#### 画面表示

現在「使用可能(Enabled)に設定されているオプションには、「>」マークがついています。 選択するオプションは、ハイライトで表示されます。

#### オプションを選択する

①(上)と□(下)の方向キーを使用して、選択するオプションをハイライト表示させて、Enter キーを押します。

もしくは、選択するオプションの頭文字を入力してハイライト表示させ、Enterキーを押します。

大文字・小文字の区別はありません。

同じ頭文字の(同じ名前の)オプションが2つ以上ある場合は、頭文字を入力すると、上の行にあるオプションからハイライト表示されます。

頭文字を入力するごとに、ハイライト表示が下のほうへ移動します。

選択するオプションがハイライト表示されたら、Enterキーを押します。

数字のオプションは、数字を入力してハイライト表示させ、Enterキーを押します。 一桁の数字と二桁の数字がある場合は、一桁の数字の前に「0(ゼロ)を付けて入力します。 例えば、「1」というオプションを選択する場合は、回1と入力します。

数字や名前を入力・削除する

オプションを選択し、「->」プロンプトの後に数字や名前を半角英数字で入力して、Enter キーを押します。

オプションを選択したときに入力画面に移動する場合と、オプションの入力フィールドに 「->」プロンプトが表示される場合があります。

数字や名前を削除する(Nullに設定する)場合は、「->」プロンプトの後に(現在設定されている数字や名前の上から)(スペース)を入力して、Enterキーを押します。

アドレスを削除する場合は、0.0.0.0を入力して、Enterキーを押します。

#### 前の画面に戻る

画面一番下の [Return to ~ ...] オプションを選択します。 もしくは、[Inter]キーを押します。

一般的な(ダム)端末対応の場合

メインメニュー画面は次のように表示されます。

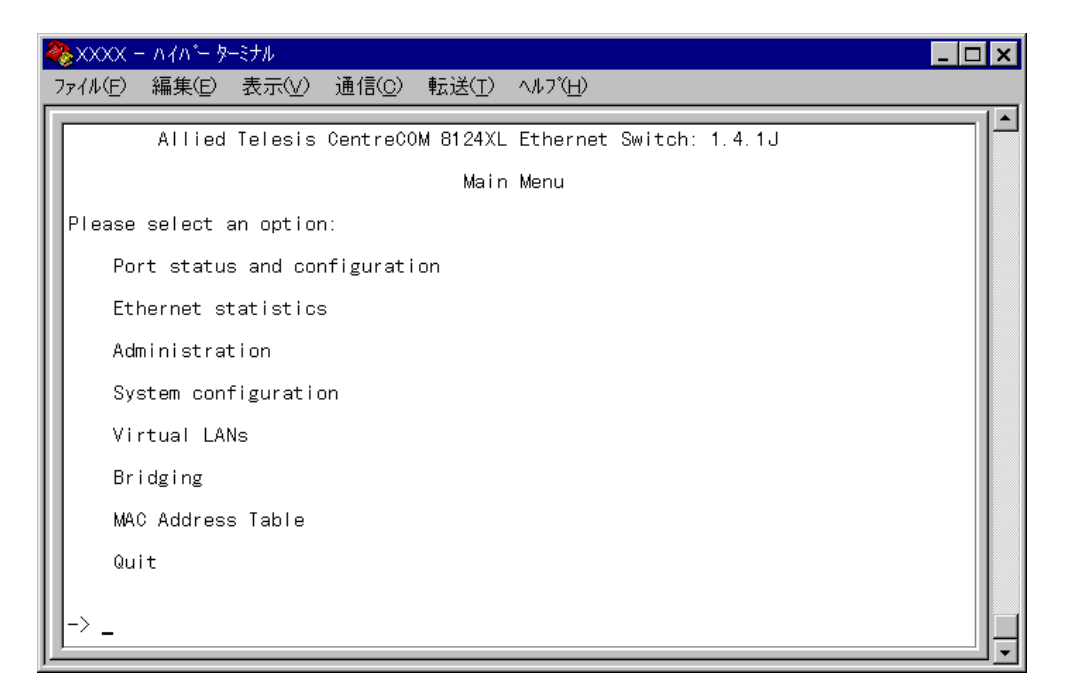

#### 画面表示

現在「使用可能<u>(</u>enabled)に設定されているオプションには、「>」マークがついています。 画面下に、「->」プロンプトが表示されます。カーソルは常に「->」プロンプトの後にあり ます。

#### オプションを選択する

「->」プロンプトの後に、選択するオプションの頭文字を入力して、Enterキーを押します。 大文字・小文字の区別はありません。

入力した文字を訂正する場合は、BackSpaceキーでカーソルをもとの位置に戻して、上から入力しなおします。

オプションの前に文字(1文字)が振られている表示の場合は、その文字を入力して、Enter キーを押します。

例えば、次のように表示されている場合、IPアドレスのオプションを選択する場合はA、 サブネットマスクのオプションを選択する場合は、Bを入力して、Enterキーを押します。

- A: Ip address
- B: Subnet mask

数字のオプションは、数字を入力してハイライト表示させ、Enterキーを押します。

#### 数字や名前を入力する

オプションを選択すると入力画面に移動します。

「->」プロンプトの後に数字や名前を半角英数字で入力して、Enterキーを押します。 数字や名前を削除する(Nullに設定する)場合は、「->」プロンプトの後に〔スペース〕を入力して、Enterキーを押します。

アドレスを削除する場合は、0.0.0.0を入力して、Enterキーを押します。

#### 前の画面に戻る

Enterキーを押します。(「->」プロンプトの後に何も入力されていない状態で、Enterキーのみを押します。)

2

# マネージメントメニュー

この章では、ソフトウェアの管理機能と設定内容について、メ ニュー項目ごとに説明しています。

# 1 メニュー項目

メインメニューには、機能別に分類された7つのメニュー項目があります。 次の節から、各項目をメニュー画面にそって説明していきます。

- 2ポート設定 -Port status and configuration2-4 ページ各ポートのステータス表示や、動作モードの設定を行います。<br/>ポートの使用可・使用不可、通信モード、通信速度、ポート名などのオプションがあります。
- 3
   イーサネット統計情報 -Ethernet statistics
   2-10 ページ

   システム全体、およびポートごとの統計情報を表示します。
   受信パケットの統計グラフ、送信パケットの統計グラフ、ポートごとの統計グラフ、カウ

   ンタのリセットなどのオプションがあります。
- 4システム管理 Administration2-18 ページシステム管理のための設定や情報の表示を行います。ソフトウェアのダウンロード、他のシステムへの接続、Pingテスト、動作モニタ、機器診断、システムリセットなどのオプションがあります。
- 5 システム設定 -System configuration 2-32 ページ システムの基本的な設定を行います。 システム名、セキュリティ、IPパラメータ、ターミナル設定などのオプションがあります。
- 6 バーチャルLAN-Virtual LANs 2-44ページ 接続ポートをグループ化して、スイッチ内で論理的にLANを分割するポートベースのバー チャルLAN(VLAN)機能について設定を行います。 VLANの定義、新規VLANの作成などのオプションがあります。
- 7
   ブリッジ機能 -Bridging
   2-52 ページ

   2つのブリッジ間に2つ以上のルートがある場合に、ループが発生するのを防ぐスパニン

   グツリー機能について設定を行います。

   機能の使用可・使用不可、ブリッジ機能部分パラメータ、ポート部分パラメータなどのオ

   プションがあります。
- 8 MACアドレステーブル-MAC Address Table 2-58ページ MACアドレステーブルの表示を行います。 システム全体のMACアドレスの表示、ポートごとのMACアドレスの表示などのオプショ ンがあります。

# メニュー項目の一覧

メニュー項目は次のような構造になっています。メインメニュー画面には7つのサブメ ニューと1つのオプション(Quit)が表示されます。

# Main Menu

| Dort stat  | up and configuration (ポート記字)                         |
|------------|------------------------------------------------------|
| Port stat  | us and configuration (小一下設定)                         |
|            | - Enable/Disable this port                           |
|            | - Auto negotiate/Full duplex/Half duplex             |
|            | - Hundred Base/Ten Base                              |
|            | - Port name                                          |
| Ethornot   |                                                      |
| Ethernet   | Statistics(1ーリネット統計情報)                               |
|            |                                                      |
|            |                                                      |
|            | - Individual port overview                           |
|            | <ul> <li>Zero all statistics counters</li> </ul>     |
| Administr  | ration (システム管理)                                      |
|            | Update software in another system                    |
|            | - Broadcast update software to all systems           |
|            | - XModem software update to this system              |
|            | Connect to a remote system                           |
|            | Ping a remote system                                 |
|            | - Activity monitor                                   |
|            | - Diagnostics                                        |
|            | Reset and restart the system                         |
|            |                                                      |
| System c   | onfiguration(システム設定)                                 |
|            | - System name                                        |
|            | - Omega Options                                      |
|            | - IP parameters                                      |
|            | - Terminal configuration                             |
|            |                                                      |
| Virtual LA | Ns(バーチャルLAN機能)                                       |
|            | Virtual LAN definitions                              |
|            |                                                      |
| Bridging ( | 〔ブリッジ機能〕                                             |
|            | Spanning tree parameters                             |
|            | <ul> <li>Port spanning tree configuration</li> </ul> |
|            |                                                      |
| MAC Add    | ress Table (MACアドレステーブル)                             |
|            | Show all MAC addresses                               |
|            | <ul> <li>By port MAC addresses</li> </ul>            |
|            |                                                      |
| Quit(終了    |                                                      |

#### ポートステータス

2

メインメニューから[Port status and configuration ]を選択すると、「Port Status Menu」 画面が表示されます。

| 4 | 🏷 XXXXX -                                                               | ለፈህ ሥ    | ーミナル                                                                                                    |                |                                                                                                  |                                                                |                                                                      |                                                                                                    | _ □ | × |
|---|-------------------------------------------------------------------------|----------|----------------------------------------------------------------------------------------------------|----------------|--------------------------------------------------------------------------------------------------|----------------------------------------------------------------|----------------------------------------------------------------------|----------------------------------------------------------------------------------------------------|-----|---|
|   | ファイル( <u>E</u> )                                                        | 編集(E)    | 表示(⊻)                                                                                                    | 通信( <u>C</u> ) | 転送( <u>T</u> )                                                                                   | ヘルフ*( <u>H</u> )                                               |                                                                      |                                                                                                    |     |   |
|   |                                                                         | Allied   | Telesis                                                                                                    | CentreCC       | 0M 8124XL<br>Port St                                                                             | Ethernet<br>atus Menu                                          | Switch:                                                              | 1.3.1J Cycle G                                                                                                    |     |   |
| H | Port                                                                    |          | Link                                                                                                    |                | Statu                                                                                            | s                                                              | Mode                                                                 |                                                                                                    |     |   |
|   | 1:<br>2:<br>3:<br>4:<br>5:<br>6:<br>7:<br>8:<br>9:<br>10:<br>11:<br>12: |          | Online/1<br>Offline<br>Offline<br>Offline<br>Offline<br>Offline<br>Offline<br>Offline<br>Offline<br>Offline | 10             | Enabli<br>Enabli<br>Enabli<br>Enabli<br>Enabli<br>Enabli<br>Enabli<br>Enabli<br>Enabli<br>Enabli | ed<br>ed<br>ed<br>ed<br>ed<br>ed<br>ed<br>ed<br>ed<br>ed<br>ed | Half<br>Auto<br>Auto<br>Auto<br>Auto<br>Auto<br>Auto<br>Auto<br>Auto | duplex<br>negotiate<br>negotiate<br>negotiate<br>negotiate<br>negotiate<br>negotiate<br>negotiate<br>negotiate<br>negotiate<br>negotiate<br>negotiate<br>negotiate |     |   |
| l | Mor                                                                     | е        |                                                                                                    |                |                                                                                                  |                                                                |                                                                      |                                                                                                    |     |   |
|   | Ret                                                                     | urn to N | Main Menu                                                                                                   | d              |                                                                                                  |                                                                |                                                                      |                                                                                                    |     |   |

この画面では、ポートごとに現在のステータスと通信モードが表示されます。 画面にすべてのポートが表示されていない場合は、[More...]オプションを選択してく ださい。

左から順にポート番号(Port)、リンク(Link)、ステータス(Status)、通信モード(Mode)が表示されています。

#### Port

ポート番号と、ユーザがポート名を定義している場合はポート名を表示します。

Link

リンクパルステストの結果を Online( /10 /100 )/Offline で表示します。

Onlineは、リンク整合性パルスが検出されたことにより、接続先のホストと通信可能な状態にあることを示します。

また、通信速度が10Mbpsの場合は「/10」、100Mbpsの場合は「/100」と表示されます。

Offlineは、リンク整合性パルスが検出されないため、このポートには、現在ケーブルが接続されていない(ケーブルに異常がある)か、または接続先の機器に電源が入っていない状態であることを示します。

使用状況を Enabled/Disabled/Partitioned/Blocking で表示します。

Enabled は、パケットの送受信が可能な状態にあることを示します。

スパニングツリー機能が有効となっている場合は、LinkがOnlineのときに表示されます。

また、トポロジを変更したときは、LinkがOnlineとなった後、DisabledからEnabled になるまでの検証期間に、Listening Learning が表示されます。

Disabledは、ユーザによりメニューから手動で使用不可の状態に設定されていることを示します。

スパニングツリー機能が有効となっている場合は、LinkがOfflineのときに表示されます。

Partitionedは、ネットワーク上でエラーが検出されたため、自動的に使用不可の 状態になっていることを示します。

Blockingは、2つのノード間に複数のルートがあるネットワーク構成で、スパニン グツリー機能が有効となっている場合に、スパニングツリーパラメータで待機状態 に設定されているポートであることを示します。

#### Mode

通信モードを表示します。Auto negotiate/Full duplex/Half duplex で表示します。

Auto negotiateは、メニューで通信モードがAuto negotiateに設定されていることを示します。

ただし、LinkがOfflineのときだけ表示されて、LinkがOnlineの場合はFull duplex/ Half duplex で表示されます。

Full duplex は、メニューで通信モードが Full duplex に設定されているか、Auto negotiate の設定で Full duplex で動作していることを示します。

Half duplex は、メニューで通信モードが Half duplex に設定されているか、Auto negotiate の設定で Half duplex で動作していることを示します。

# 2

 CentreCOM 8124XL
 2-5

 オペレーションマニュアル

# ポートコンフィグレーション

「Port Status Menu」画面からポート番号を選択すると、「Port Configuration Menu」画 面が表示されます。

次の画面は、[ポート1]を選択した場合です。

| 🧞 XXXX - ハイバー ターミナル                                 | _ 🗆 X    |
|-----------------------------------------------------|----------|
|                                                     |          |
| Port Configuration Menu                             | <u> </u> |
| Port 1<br>Link State: Online                        |          |
| Port State: Enabled                                 |          |
| > Enable this port<br>Disable (partition) this port |          |
| > Auto negotiate<br>Full duplex<br>Half duplex      |          |
| Port name<br>Return to Port Status Menu             |          |
|                                                     |          |
|                                                     |          |
|                                                     |          |
|                                                     | <u>_</u> |

この画面には、選択したポートの現在のステータスと設定オプションが表示されます。 ステータスは、オプションで設定した内容を即時に反映します。

#### Link State

「Port Status Menu」画面のLinkと同じで、Online/Offlineで表示されます。

#### Port State

「Port Status Menu」 画面の Status と同じで、Enabled(Listening/Learning)/Disabled/ Partitioned/Blocking で表示されます。

Enable this port/Disable( partition ) this port

ポートの使用可・使用不可を設定します。デフォルトは Enable this port です。

Enable this portを選択すると、ポートをパケットの送受信ができる状態にします。 Status/Port State は Enabled となります。

ネットワーク上でエラーが検出された場合は、自動的に使用不可の状態になり、ス テータスが Partitioned となります。

正常なパケットを検出してエラーが解除されると、ステータスはEnabledに戻ります。

Disable(partition) this portを選択すると、ポートを論理的に切り離し、トラフィックを防ぎます。 Status/Port State は Disabled となります。

Connect to a remote system メニュー、および Telnet アプリケーションを使用して、リモートシステムへ接続しているときに、接続ポートの Disable 注意 (partition) this port オプションを選択しないでください。

万一、このような操作を行った場合、Telnetアプリケーションを使用している場合 はリモートシステムを、Connect to a remote systemメニューを使用している 場合は接続もととリモートシステムの両方をリセットしてください。 Auto negotiate/Full duplex/Half duplex

ポートの通信モードを設定します。デフォルトは Auto negotiate です。

Auto negotiate を選択すると、接続先の機器に応じて通信モードと通信速度(Full duplex/Half duplex/100Mbps/10Mbps を自動検出して、最適な状態で接続します。

Full duplex を選択すると、Full duplex(全二重)モード固定になります。 Full duplex は、データの送信と受信を同時に行うことができるため、理論上は、2 倍の伝送速度(10BASE-Tのケーブルで20Mbps、100BASE-TX/FXのケーブルで 200Mbps)を実現することができます。

Half duplex を選択すると、Half Duplex(半二重)モード固定になります。 Half duplex は、データの送信と受信を交互に行います。

通信モードは、必ず接続先の機器を確認して、次の表の 印の組み合わせになるように設 定してください。

|       |           | 自ポート(CentreCOM 8124XL) |          |           |           |           |  |  |
|-------|-----------|------------------------|----------|-----------|-----------|-----------|--|--|
|       |           | 10M Half               | 10M Full | 100M Half | 100M Full | Auto (注2) |  |  |
|       | 10M Half  |                        |          |           |           |           |  |  |
|       | 10M Full  |                        |          |           |           |           |  |  |
| 相手ポート | 100M Half |                        |          |           |           |           |  |  |
|       | 100M Full |                        |          |           |           |           |  |  |
|       | Auto (注1) |                        |          |           |           |           |  |  |

注 1 オートネゴシエーションモード(Full/Half/100M/10Mの自動検出)

注2 本製品の Auto negotiate モード(Full/Half/100M/10Mの自動検出)

Hundred Base( 100BaseTX )/Ten Base( 10BaseT ) 100BASE-TX(10BASE-T)ポートの通信速度を設定します。

このオプションは、通信モードの設定でFull duplex/Half duplexを選択した場合 に表示されます。デフォルトは、Hundred Base です。

<sup>Memo</sup>通信モードの設定がAuto negotiateの場合は、通信速度を自動検出するため、こ のオプションは表示されません。

Hundred Base(100BaseTX)を選択すると、通信速度が100Mbps固定になりま す。

Ten Base(10BaseT)を選択すると、通信速度が10Mbps固定になります。

Port name

ポート名を設定します。

各ポートに接続先のホスト名や場所の名前を割り当てると、ポートを管理するのに便利です。 デフォルトは「Nul(not configured)」で、何も設定されていません。

| <b>餐</b> XXXX − ハイパー ターミナル                                                                                                    | _ 🗆 🗙 |
|----------------------------------------------------------------------------------------------------|-------|
| ファイル(E) 編集(E) 表示(V) 通信(C) 転送(I) ヘルブ(H)                                                                                                    |       |
| Port Configuration Menu<br>Port 1 - Kaigishitsu<br>Link State: Online<br>Port State: Learning<br>> Enable this port<br>Disable (partition) this port<br>> Auto negotiate<br>Full duplex<br>Half duplex<br>Port name -> Kaigishitsu<br>Return to Port Status Menu |       |

 Pを入力すると、Port nameの入力フィールドにカーソルが移動します。

 Enter キーを押すと「->」プロンプトが表示されます。

 「->」プロンプトに続けて半角英数字を入力し、Enter キーを押します。

 入力できる文字数は20文字までです。

ポート名を削除する場合は、「->」プロンプトに続けて(すでに設定してある名前の上から) (スペース)を入力し、Enter キーを押します。

ポート名の設定は、すぐに画面に反映されます。「Port configuration Menu」画面の上に あるポート番号の右側に、設定した名前が表示されます。(削除した場合は、表示がなくな ります。) また、「Port Status Menu」画面のポート番号の右側にも、設定した名前が表示されます。 (削除した場合は、表示がなくなります。)

# 3 **イーサネット統計情報**-Ethernet statistics

統計情報は、障害を識別したり、特定のポートに切り分けをするときに役立ちます。 このメニューでは、送受信パケットの統計をシステムレベル、フレームタイプレベル、ポー トレベルの3つの方法で参照することができます。

統計情報は、システム内部の障害ではなく、ネットワーク上のどこかで発生したエラー状況を示している可能性もあります。ネットワークアナライザなどの障害解析ツールを合わせて使用するなどして、障害を識別してください。

# システム全体の統計情報 Receive Statistics

メインメニューから[Ethernet statistics]を選択すると、「Receive Statistics Graph」画 面が表示されます。

| 🎨 XXXX - NAN <sup>®</sup> - 9-37N                                                                                                    | - 🗆 × |
|----------------------------------------------------------------------------------------------------|-------|
| ファイル(E) 編集(E) 表示(V) 通信(C) 転送(T) ヘルブ(H)                                                                                                    |       |
| Receive Statistics Graph         Receive Good Frames:       573201         Filtered Frames:       559884         Broadcasts:       2292         Multicasts:       4089         CRC Errors:       0         Alignment Errors:       0         Undersized Frames:       0         Fragments:       0         Long Frames:       0         Individual port overview       Zero all statistics counters on the entire system         Return to Main Menu |       |

この画面では、最後にシステムをリセットしたとき、もしくは最後にカウンタを「0」(ゼロ)に戻したときから現在までの、システム全体の受信パケット(フレーム)の統計をフレームタイプ別にグラフ表示します。

受信フレームのタイプは次のように定義されています。

| フレームタイプ                 | 内容                                                            |
|-------------------------|---------------------------------------------------------------|
| Received Good<br>Frames | 最後にリセットされてから、システムで受信されたフレーム数。                                 |
| Filtered Frames         | 受信されたフレームで、宛先が同じLANセグメント内にあるためにフォワ<br>ードされなかった(フィルタされた)フレーム数。 |
| Broadcasts              | 受信されたフレームで、ネットワーク上のすべてのノードに同報されたフ<br>レーム数。                    |
| Multicasts              | 受信されたフレームで、ネットワーク上の特定のグループアドレスに同報<br>されたフレーム数。                |
| CRC Errors              | フレームは適切な長さ(64-1518bytes)で、CRCエラーのあるフレー<br>ム数。                 |
| Alignment<br>Errors     | フレームは適切な長さ(64-1518bytes)で、フレーム長が8の整数倍で<br>ないフレーム数。            |
| Undersized<br>Frames    | CRCを含めて64bytesより短いフレーム数。                                      |
| Fragments               | 96bitsより短く、64bitsのプリアンブルを含むフレーム数。                             |
| Long Frames             | CRCを含めて1518bytesより長いフレーム数。                                    |

# システム全体の統計情報 Transmit Statistics

「Receive Statistics Graph」画面から、[Transmit Statistics... を選択すると、「Transmit Statistics Graph」画面が表示されます。

| 2  | XXXXX                                                                                 | - NYN°-                                                                                         | ターミナル                                                              |                                  |                                                                      |                  |
|----|---------------------------------------------------------------------------------------|-------------------------------------------------------------------------------------------------|--------------------------------------------------------------------|----------------------------------|----------------------------------------------------------------------|------------------|
| 7: | ァイル( <u>F</u> )                                                                       | 編集(E)                                                                                           | 表示(⊻)                                                              | 通信( <u>C</u> )                   | 転送( <u>T</u> )                                                       | ) ^/l7(H)        |
|    | Total<br>Broadc<br>Multic<br>Transm<br>Single<br>Multip<br>Late C<br>Excess<br>Transm | Good Tr:<br>asts:<br>asts:<br>its Defi<br>Collis<br>ile Coll<br>collision<br>ive Col<br>it Time | ansmits:<br>erred:<br>ions:<br>isions:<br>ns:<br>lisions:<br>outs: | Trar<br>1495<br>229<br>411<br>4  | nsmit Sta<br>52   <b>■</b><br>33<br>46<br>4<br>2<br>0<br>0<br>0<br>0 | atistics Graph   |
|    | Ir<br>Ze<br>Re                                                                        | dividua<br>roall:<br>turn to                                                                    | l port ov<br>statistic:<br>Receive                                 | erview<br>s counter<br>Statistic | rs on the<br>cs Graph                                                | ne entire system |

この画面では、最後にシステムをリセットしたとき、もしくは最後にカウンタを「0」(ゼロ)に戻したときから現在までの、システム全体の送信パケット(フレーム)の統計をフレームタイプ別にグラフ表示します。

送信フレームのタイプは次のように定義されています。

| フレームタイプ                 | 内容                                                                                                  |
|-------------------------|----------------------------------------------------------------------------------------------------|
| Total Good<br>Transmits | 最後にリセットされてから、システムで送信されたGood(エラーのない<br>正常な)フレーム数。                                                    |
| Broadcasts              | 送受信されたGoodフレームで、プロードキャストアドレスに宛てられた<br>フレーム数。(マルチキャストパケットは含まれない)                                     |
| Multicasts              | 送受信されたGoodフレームで、マルチキャストアドレスに宛てられたフ<br>レーム数。(ブロードキャストパケットは含まれない)                                     |
| T ransmits<br>Deferred  | リソース不足のため送信が遅延されたフレーム数。これらのフレームはバ<br>ッファに保持されずにドロップされる。                                             |
| Single<br>Collisions    | 2つのポートから同時に送信されたため、コリジョンを引き起こしたフレ<br>ーム数。正常な状態と見なされる。                                               |
| Multiple<br>Collisions  | 2回以上のコリジョンを引き起こしたフレーム数。送信デバイスに異常が<br>ある可能性がある。                                                      |
| Late Collisions         | 64byte分の時間が経過した後に発生したコリジョンの数。                                                                       |
| Excessive<br>Collisions | コリジョンの多発により、最初の送信が失敗したフレームの数。                                                                       |
| Carrier Sense<br>Errors | あるインターフェイスでフレームを送信しているときに、キャリア検知信<br>号が出力されなかった回数。送信中にキャリア検知信号の出力が開始され<br>た場合でも、1回の送信につき1回はカウントされる。 |
| Transmit<br>Timeouts    | コリジョンを検出したため、フレームの送信を停止した回数。                                                                        |

# フレームタイプごとの統計情報

「Receive Statistics Graph」または「Transmit Statistics Graph」画面から、フレームタ イプを選択すると、選択したフレームタイプの統計をポート別に表示します。

次の画面は、「Receive Statistics Graph」画面から、[Filtered Frames]を選択した場合です。

Eを入力してEnterキーを押すと、「Filtered Frames」画面が表示されます。

| 🏶 XXXX – ハイハ*– ダーミナル     |                       | _ 🗆 🗙 |
|--------------------------|-----------------------|-------|
| ファイル(E) 編集(E) 表示(        | ⊻) 通信(©) 転送(I) ヘルフ℃H) |       |
|                          |                       |       |
|                          | Filtered Frames       |       |
|                          |                       |       |
| Port 1: 562082           |                       |       |
| Port 3: 0                |                       |       |
| Port 4: 0                |                       |       |
| Port 6: 0                |                       |       |
| Port 7: 0                |                       |       |
| Port 9: 0                |                       |       |
| Port 10: 0               |                       |       |
| Port 12: 0               |                       |       |
|                          |                       |       |
| More                     |                       |       |
| <u>R</u> eturn to Receiv | ve Statistics Graph   |       |
|                          |                       |       |
|                          |                       |       |
|                          |                       |       |
|                          |                       | ┉╝╴   |

最後にシステムをリセットしたとき、もしくは最後にカウンタを「0(ゼロ)に戻したときから現在までの、Filtered Framesの統計がポート別に表示されます。

- 「Receive Statistics Graph」画面からフレームタイプを選択した場合 選択した受信フレームタイプの統計をポート別にグラフ表示します。
- 「Transmit Statistics Graph」画面からフレームタイプを選択した場合 選択した送信フレームタイプの統計をポート別にグラフ表示します。

画面にすべてのポートが表示されていない場合は、[More... オプションを選択してください。

# ポートごとの統計情報

「Receive Statistics Graph」画面から [Individual port overview...]を選択すると、 「Received Good Frames」画面が表示されます。

「Transmit Statistics Graph」画面から [Individual port overview...]を選択すると、 「Total Good Transmits」画面が表示されます。

次の画面は、「Receive Statistics Graph」画面から、[Individual port overview...]を選 択した場合です。

| 8 | <u>}</u> xxxx -                                                                                                    | ለፈለ°− ጵ                    | ーミナル                                                                                              |                |                |                  | _    | □× |
|---|----------------------------------------------------------------------------------------------------|----------------------------|---------------------------------------------------------------------------------------------------|----------------|----------------|------------------|------|----|
| 7 | ゆイル(E)                                                                                                    | 編集(E)                      | 表示(⊻)                                                                                             | 通信( <u>C</u> ) | 転送( <u>T</u> ) | ∧/lブ( <u>H</u> ) |      |    |
|   | Port 1:<br>Port 2:<br>Port 3:<br>Port 4:<br>Port 5:<br>Port 5:<br>Port 6:<br>Port 6:<br>Port 9:<br>Port 10<br>Port 11<br>Port 12<br>Mor<br>Ret | 5:<br>::<br>::<br>urn to f | 75390  <br>0<br>0<br>0<br>0<br>0<br>0<br>0<br>0<br>0<br>0<br>0<br>0<br>0<br>0<br>0<br>0<br>0<br>0 | R              | eceived        | Good Frames      | <br> |    |
|   |                                                                                                    |                            |                                                                                                   |                |                |                  | <br> |    |

「Received Good Frames」または「Total Good Transmits」画面から、ポート番号を選択 すると、選択したポートの統計をフレームタイプ別に表示します。

画面にすべてのポートが表示されていない場合は、[More... オプションを選択してください。

| 4 | ≥xxxx - ハイパ- タ-ミナル                                                                                                    | □× |
|---|----------------------------------------------------------------------------------------------------|----|
| _ | ファイル(E) 編集(E) 表示(V) 通信(C) 転送(I) ヘルプH)                                                                                                    |    |
|   | Port 1<br>Receive Statistics Graph                                                                                                    |    |
|   | Filtered Frames: 560238<br>Filtered Frames: 567152<br>Broadcasts: 2195<br>Multicasts: 4217<br>CRC Errors: 0<br>Alignment Errors: 0<br>Undersized Frames: 0<br>Fragments: 0<br>Long Frames: 0 |    |
|   | Transmit Statistics<br>Zero all statistics counters on the entire system<br>Return to Port Statistics Graph                                                                                  |    |

次の画面は、「Received Good Frames」画面から[ポート1]を選択した場合です。

最後にシステムをリセットしたとき、もしくは最後にカウンタを「0(ゼロ)に戻したとき から現在までの、ポート1の統計が受信フレームタイプ別に表示されています。

- 「Received Good Frames」画面から、ポートを選択した場合 選択したポートの統計を受信フレームタイプ別にグラフ表示します。
- 「Total Good Transmits」画面から、ポートを選択した場合 選択したポートの統計を送信フレームタイプ別にグラフ表示します。
### カウンタのリセット

各画面下に表示されている [Zero all statistics counters on the entire system]オプ ションを選択すると、すべての統計カウンタがリセットされて「0」(ゼロ)に戻ります。

ソフトウェアは、最後にリセットしたとき、もしくは [Zero all statistics counters on the entire system ]オプションでカウンタを「0」(ゼロ)に戻したときから、絶えずフレーム数をカウントし、グラフに表示し続けます。システムがフレームを処理するのと同時に、カウンタとグラフがインクリメントされます。

各カウンタは 2<sup>3</sup> (40億以上)の最大値を超えると、自動的にリセットされて「0」 (ゼロ)に戻ります。それぞれのカウンタが個別にリセットを行うので、カウンタの <sup>注意</sup>開始時期に差がでる可能性があります。正確な統計情報を得るために、カウンタの リセットを行ってください。 4 システム管理 - Administration

メインメニューから [Administration]を選択すると、「Administration Menu」 画面が表示されます。

| 🏶 XXXX — M7N*- &-ETN                                                                                                    | _ 🗆 🗙 |
|----------------------------------------------------------------------------------------------------|-------|
| ファイル(E) 編集(E) 表示(V) 通信(C) 転送(I) ヘルブ(H)                                                                                                    |       |
| Administration Menu<br>Update software in another system<br>Broadcast updated software to all systems<br>XModem software update to this system<br>Connect to a remote system<br>Ping a remote system<br>Activity monitor<br>Diagnostics<br>Reset and restart the system<br><b>Return to Main Menu</b> |       |

この画面では、[Administration]のメニューオプションが表示されます。 各メニューオプションを上から順に説明していきます。

# ソフトウェアのダウンロード 他のシステム

「Administration Menu」 画面から [ Update software in another system ]を選択すると、 次の画面が表示されます。

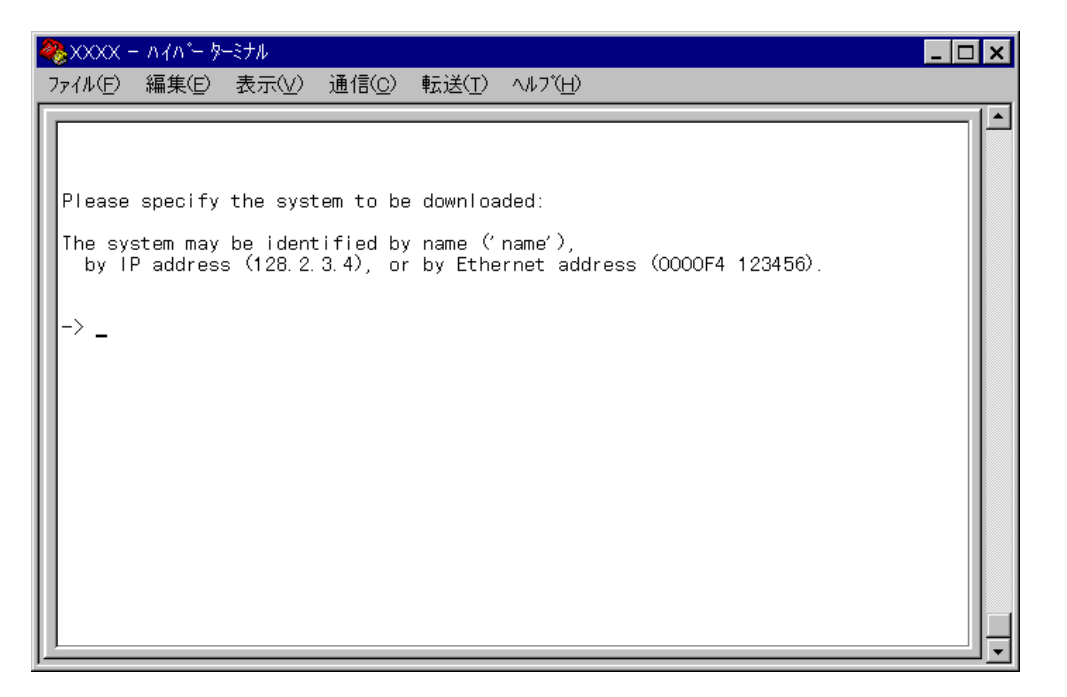

この画面は、ソフトウェアをネットワーク上の他のシステム(同一製品)1台にダウンロードするときに使用します。

ダウンロード先のシステムを次の方法で指定します。

IP アドレス システム名(System name) ホスト名(DNS が利用できる場合) MAC アドレス(Ethernet address)

画面に表示されている入力方法に従って、「->」プロンプトに続けて半角英数字を入力し Enter キーを押します。(システム名およびホスト名はシングルコーテーション[']で囲ん で入力してください。) アクティブモニタ(Activity monitor)画面になり、ダウンロードの経過が表示されます。 ダウンロードが正常に終了すると、画面に「completed.」と表示されます。 Enter キーを押すと、前の画面に戻ります。 ダウンロード先のシステムは自動的にリセットされます。

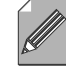

不具合が発生するなどしてダウンロードが失敗した場合は、本体前面のリセットボタンを押すか、電源ケーブルを接続しなおしてシステムをリセットします。

Memo リセットした後に、拡張システム診断テスト(Extended diagnostics test)が実 行される場合があります。その場合は、Bを入力して[B: BOOT System Software]オプションを選択し、再度リセットを行います。

2-29ページ「拡張システム診断テスト」 CentreCOM 8124XL 2-19 オペレーションマニュアル

# ソフトウェアのダウンロード 他のすべてのシステム

「Administration Menu」画面から [Broadcast updated software to all systems]を選 択すると、アクティブモニタ(Activity monitor)画面が表示されます。

この画面は、「Administration Menu」画面から [Activity monitor]を選択した場合と同じ画面です。

▲照 2-26 ページ「アクティブモニタ」

この画面は、ソフトウェアをネットワーク上の他のすべてのシステム(同一製品)にダウン ロードするときに使用します。

この画面が表示されるとすぐに、システムはネットワーク上の他のすべてのシステムに対して、ダウンロードが行われることを通知します。通知をうけたアップグレードの必要があるシステムは、順番にリクエストメッセージで応答します。 ネットワーク上のシステムがリクエストをして、ソフトウェアのダウンロードを行っている経過が画面に表示されます。

ダウンロードが正常に終了すると、画面に「completed.」と表示されます。 Enterキーを押すと、前の画面に戻ります。 ダウンロード先のシステムは自動的にリセットされます。

不具合が発生するなどしてダウンロードが失敗した場合は、本体前面のリセットボタンを押すか、電源ケーブルを接続しなおしてシステムをリセットします。

Memo リセットした後に、拡張システム診断テスト(Extended diagnostics test)が実 行される場合があります。その場合は、Bを入力して[B: BOOT System Software]オプションを選択し、再度リセットを行います。

2-29ページ「拡張システム診断テスト」

[Broadcast updated software to all systems]は、ルーターを介して接続さ 注意れているシステムに対しては使用できません。

ネットワーク上にアップグレード要求をするシステムが多数ある場合、特にネット ワークが混雑している場合は、すべてのシステムにダウンロードが行われない可能 注意 性があります。確実にダウンロードを行うために、[Broadcast updated software to all systems]を繰り返し実行してください。

## ソフトウェアのダウンロード XModem

「Administration Menu」画面から [XModem software update to this system]を選択 すると、次の画面が表示されます。

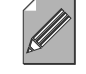

4

このメニューオプションは、コンソールからローカル(RS-232 経由)で、ソフト ウェアにアクセスしている場合のみ表示されます。

Memo

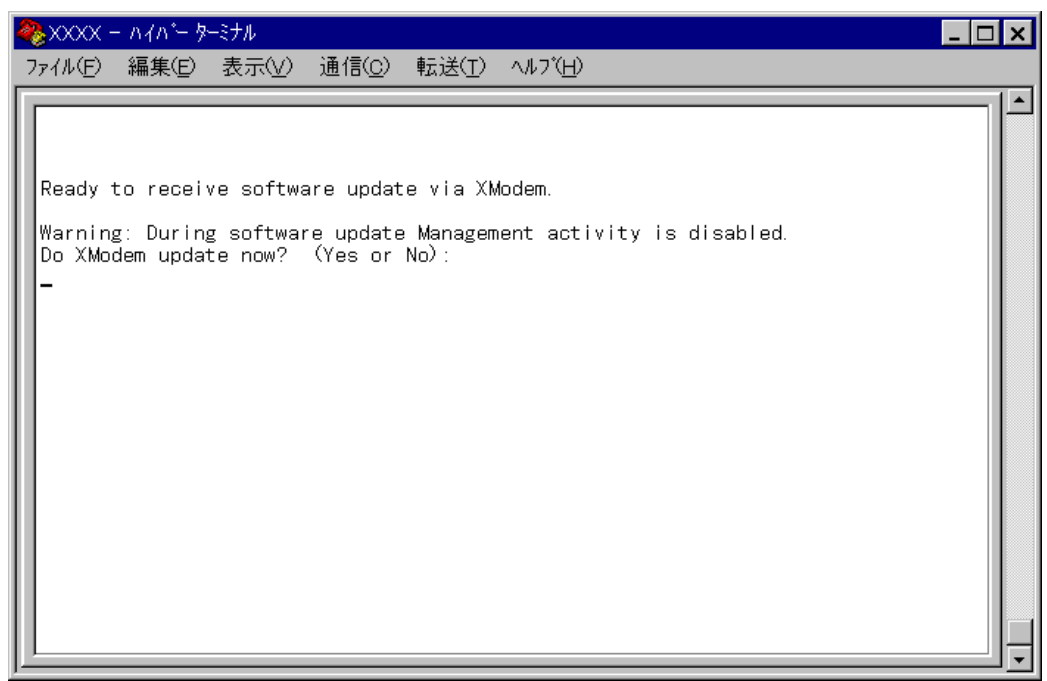

この画面は、現在使用しているシステムにソフトウェアをダウンロードするときに使用します。

ターミナルポートを経由して、XModem プロトコルでファイルの転送を行います。

現在使用しているターミナルエミュレーション・ソフトウェアがファイル転送機能をサポートしていることを確認してください。

この画面に、XModemによるダウンロードを行うかどうかの確認メッセージが表示されています。

実行する場合はIV、実行しない場合はINを入力してください。 Nを入力すると、前の画面に戻ります。 図を入力すると次のような画面が表示されて、ダウンロードソフトウェアが起動します。

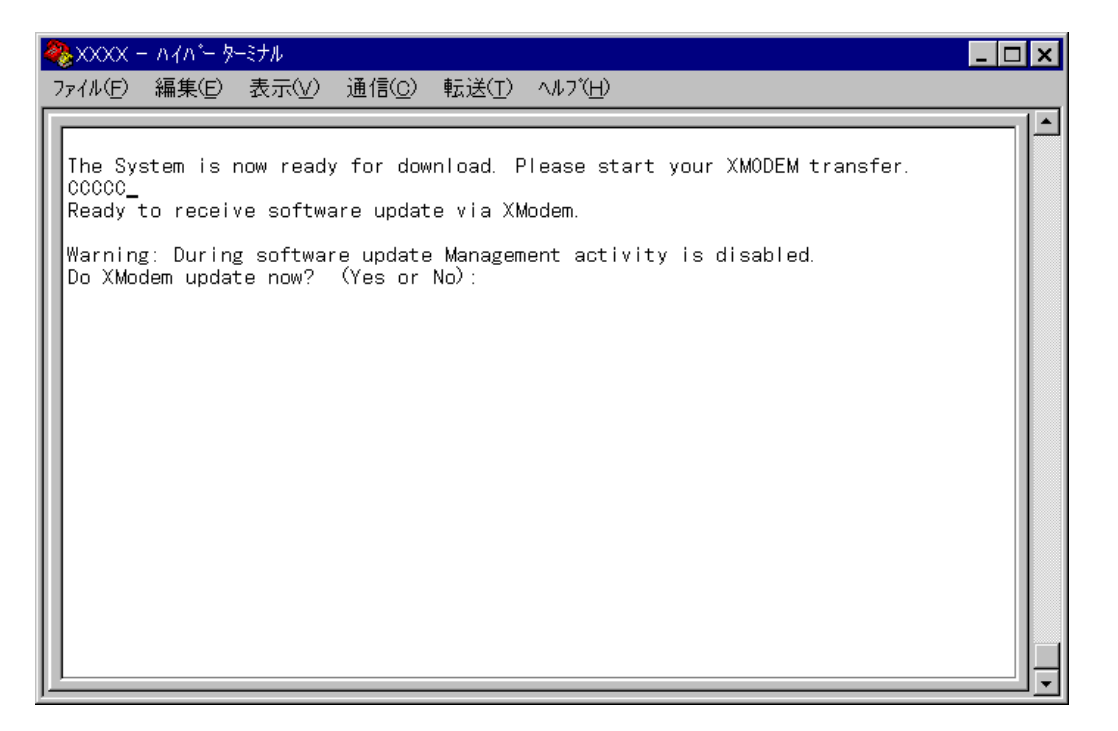

リセットシーケンスが開始され、ダウンロードの準備完了のメッセージが表示されます。

PC(ワークステーション)から、ファイルを転送します。

プロトコルタイプは「Xmodem」を選択してターミナルソフトウェアのファイル送信を実行します。(ファイル転送の手順については、使用しているターミナルソフトウェアのマニュアルなどをお読みください。)

ファイル転送が正常に終了すると、「XMODEM transfer has successfully completed.」 のメッセージが表示されて、システムが自動的にリセットされます。 セルフテストが終了したらEnterキーを押して、メインメニューに戻ります。

不具合が発生するなどしてダウンロードが失敗した場合は、本体前面のリセットボタンを押すか、電源ケーブルを接続しなおしてシステムをリセットします。

Memo リセットした後に、拡張システム診断テスト(Extended diagnostics test)が実 行される場合があります。その場合は、Bを入力して[B: BOOT System Software]オプションを選択し、再度リセットを行います。

🏂 🛯 2-29 ページ「拡張システム診断テスト」

### 他のシステムへの接続

4

「Administration Menu」画面から [ Connect to a remote system ] を選択すると、次の 画面が表示されます。

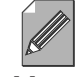

このメニューオプションは、コンソールからローカル(RS-232 経由)で、ソフト ウェアにアクセスしている場合のみ表示されます。

Memo

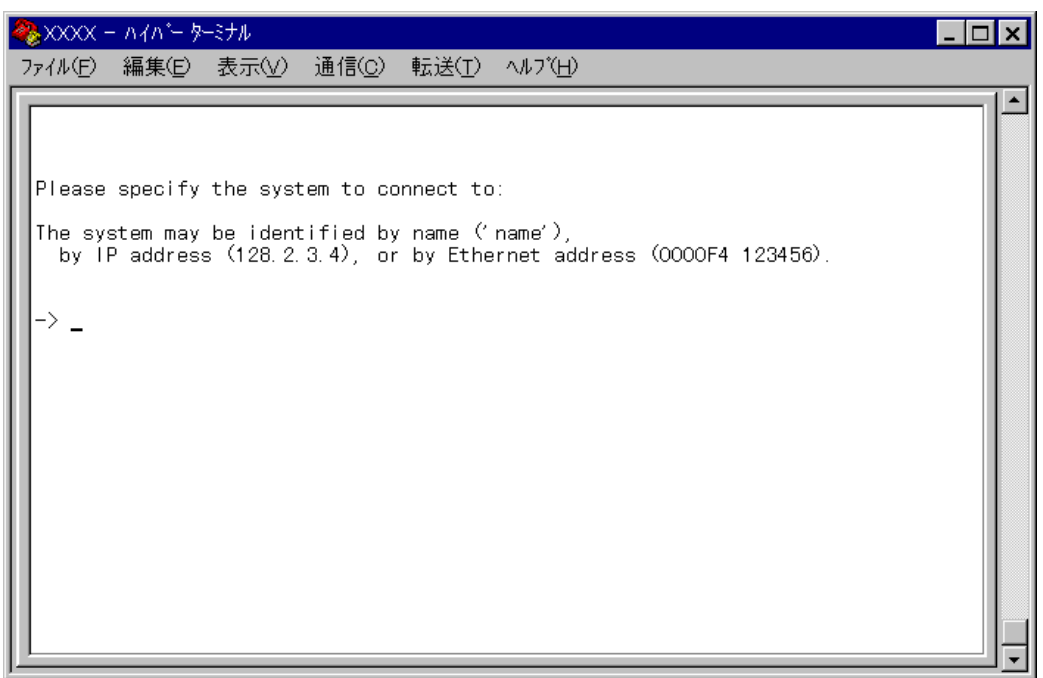

この画面は、ネットワーク上の他のシステム(同一製品)にTelnetで接続して、ソフトウェ アにアクセスする場合に使用します。Telnetアプリケーションを使用せずに、リモートの システムにアクセスすることができます。

接続先のシステムを次の方法で指定します。

IP アドレス システム名(System name) ホスト名(DNS が利用できる場合) MAC アドレス(Ethernet address)

画面に表示されている入力方法に従って、「->」プロンプトに続けて半角英数字を入力し、 Enterキーを押します。(システム名およびホスト名はシングルコーテーション[']で囲ん で入力してください。) すぐにセッションが開始されて、リモートシステムのメインメニューが表示されます。 (パスワードが設定されている場合は、パスワード入力が必要となります。)

セッションを終了する場合は、メインメニューからQを入力してEnterキーを押します。

# 他のシステムの Ping テスト

「Administration Menu」画面から [Ping a remote system]を選択すると、次の画面が 表示されます。

|                                                                                                    | _ 🗆 🗙 |
|----------------------------------------------------------------------------------------------------|-------|
| ファイル(E) 編集(E) 表示(V) 通信(C) 転送(I) ヘルブ(H)                                                                                                    |       |
| Please enter station to ping:<br>The system may be identified by name ('name'),<br>by IP address (128.2.3.4), or by Ethernet address (OOOOF4 123456).<br>Note: Ping will repeat until a key is hit<br>-> _ |       |

この画面は、PINGプログラムを使用して、ネットワーク上の他のシステムの通信テストを 行うときに使用します。 指定したシステムに対して、ICMPエコーリクエストを5回まで送信します。

Ping を実行するシステムを次の方法で指定します。

IP アドレス システム名(System name) ホスト名(DNS が利用できる場合) MAC アドレス(Ethernet address)

画面に表示されている入力方法に従って、「->」プロンプトに続けて半角英数字を入力し、 Enterキーを押します。(システム名およびホスト名はシングルコーテーション[']で囲ん で入力してください。) すぐにICMPエコーリクエストの送信が開始されて、結果が画面表示されます。 Enterキーを押すと、前の画面に戻ります。

# アクティブモニタ

4

「Administration Menu」画面から [Activity monitor]を選択すると、次の画面が表示されます。

この画面は、「Administration Menu」画面から [Broadcast updated software to all systems]を選択した場合の画面と同じです。

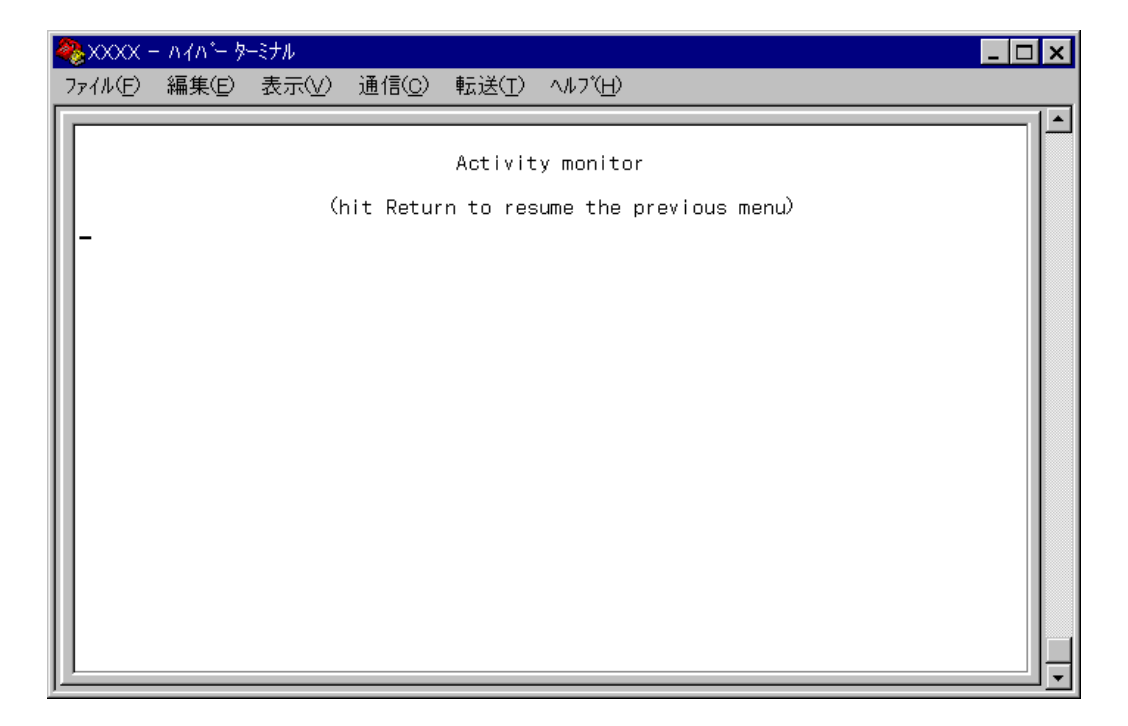

この画面では、システム上の動作がメッセージ(英数字)で表示されます。 ポートの接続、ソフトウェアのダウンロードやPingテストなど、システムで進行中の動作 を監視して、トラブルシューティングとして利用することができます。 次の画面はポートの接続状況を表示した場合です。

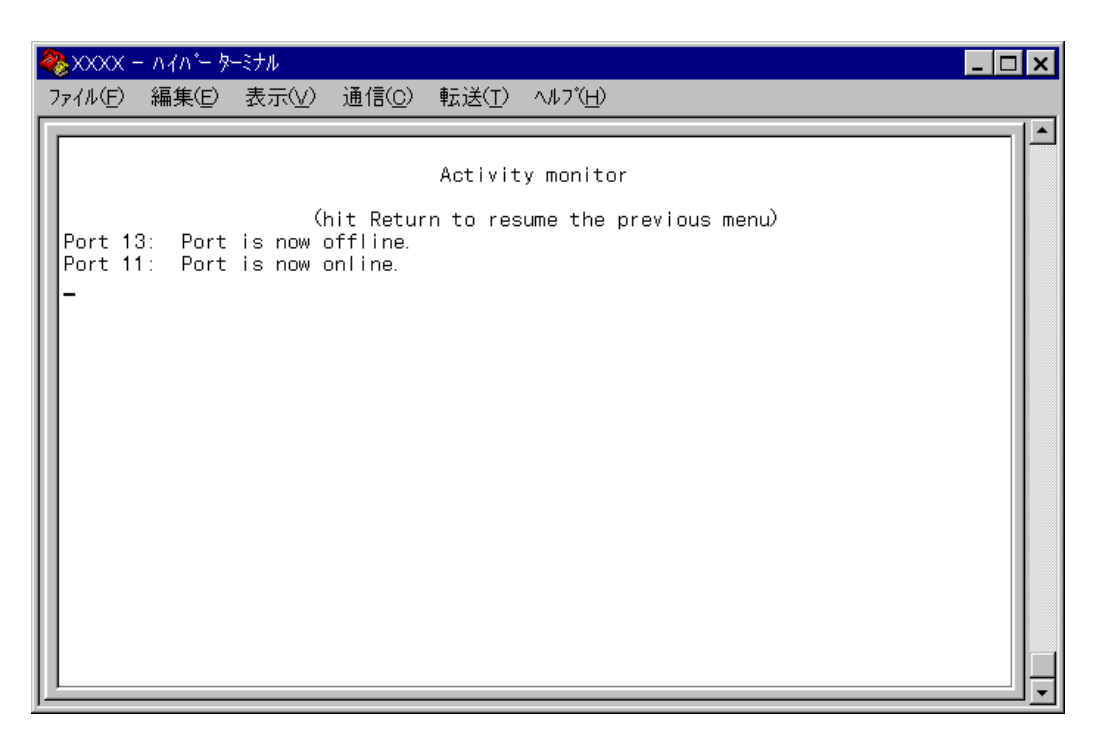

「Activity monitor」画面を表示させたまま、ポート13にリンクしているケーブルを抜くと、 ポート 13のリンクが切断され、「Port 13: Port is now offline」というメッセージが表示 されます。

次に、そのケーブルをポート 11 に接続すると、ポート 11 のリンクが確立し、「Port 11: Port is now online」というメッセージが表示されます。

# システム診断

4

「Administration Menu」画面から[Diagnostics]を選択すると、次の画面が表示されます。

このメニューオプションは、コンソールからローカル(RS-232 経由)で、ソフト ウェアにアクセスしている場合のみ表示されます。 Memo

| 4 | <mark>}</mark> ∞                    | ос –                             | ለፈላም ቅ                                                | ーミナル                                                    |                                                 |                                                     |                                                                                                    | _ 🗆 🗙 |
|---|-------------------------------------|----------------------------------|-------------------------------------------------------|---------------------------------------------------------|-------------------------------------------------|-----------------------------------------------------|----------------------------------------------------------------------------------------------------|-------|
| 7 | ファイル(                               | E)                               | 編集(E)                                                 | 表示(⊻)                                                   | 通信( <u>C</u> )                                  | 転送( <u>T</u> )                                      | √//フ <sup>°(<u>H</u>)</sup>                                                                        |       |
|   | Alli<br>MAC<br>AT-S<br>Runr<br>Dias | ed<br>Add<br>221<br>ning<br>2nos | Telesis<br>ress OO.<br>Etherne<br>: 6 minu<br>tic Res | CentreCC<br>AOD2 BOO4<br>t Switch<br>tes, 28 s<br>ults: | DM 8124XL<br>165,<br>Software<br>seconds        | . Etherne<br>: Versio                               | et Switch<br>on 1.4.1J 990607                                                                      |       |
|   | Opti                                | Fla<br>RAN<br>Ser                | sh PROM<br>I<br>ial Inti                              | erface                                                  | actic Io                                        | Good<br>Good<br>Good                                |                                                                                                    |       |
|   | Run                                 | Ext<br>wil<br>The<br>Ext         | ended D<br>I cause<br>se test<br>ended D              | iagnostic<br>all pack<br>s should<br>iagnostic          | c Tests w<br>ket forwa<br>be run o<br>c Tests n | sis.<br>ill disr<br>rding to<br>nly when<br>ow? (Ye | rupt normal system activity and<br>o be interrupted.<br>n the network is inactive.<br>es or No): _ |       |
|   |                                     |                                  |                                                       |                                                         |                                                 |                                                     |                                                                                                    |       |

この画面では、3項目のシステム診断テストが実行されて、その結果がGood/Failedで表 示されます。

さらに、次の項目を参照することができます。

製品名 MACアドレス ソフトウェア名とソフトウェアバージョン 最後にリセットしたときから現在までの時間 (days/日数 hours/時間 minutes/分 seconds/秒)

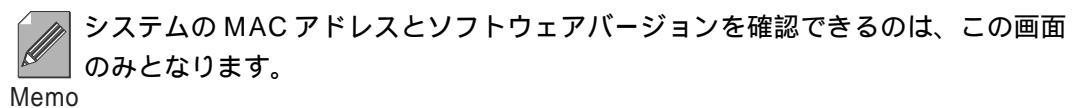

拡張システム診断テスト

画面下に、「Run Extended Diagnostic Tests now?」というメッセージが表示されています。

ここで、図を入力すると次のような画面が表示されます。

№を入力すると、前の画面に戻ります。

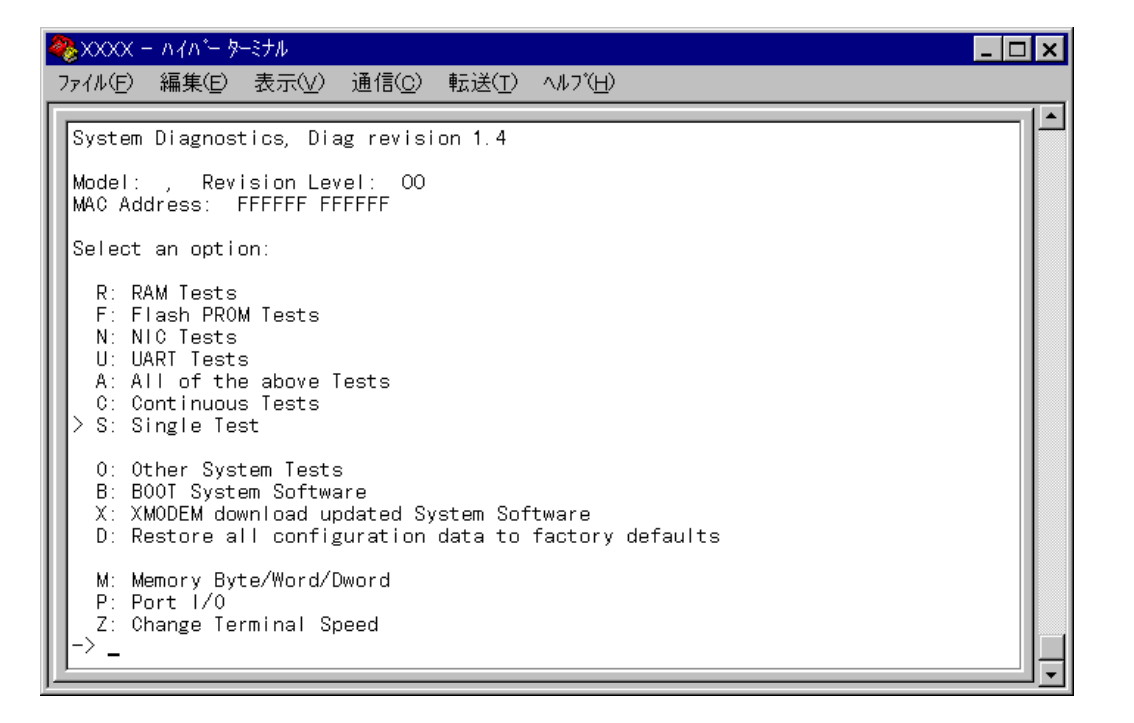

この画面では、さらに細かい項目別に診断テストを実行することができます。

この画面が選択されると、システムは通常の動作を中断し、自己診断状態となります。 システムでなんらかの障害が発生した場合は、まず、イーサネット統計情報を参照 注意する、ネットワークアナライザで監視するなどの方法で障害を解消するようにして ください。

それでも、このテストを実行する必要がある場合は、ネットワーク管理者に問い合わ せたうえで、ネットワークが混み合っていないときに実行するようにしてください。

この画面から、前の画面に戻ることはできません。

<sup>\*</sup>W<sup>®</sup>[B: BOOT System Software ]オプションを選択( <sup>®</sup>を入力 )して、ソフトウェア <sup>注意</sup>のリセットを行ってください。

セルフテストが実行されて、その経過が画面に表示されます。最後に「(press RETURN once or twice to enter Main Menu)」と表示されたら、Enterキーを 1、2回押して、メインメニューに戻ります。

CentreCOM 8124XL 2-29 オペレーションマニュアル

# システムリセット

4

「System Administration Menu」画面から [Reset and restart the system]を選択する と、次の画面が表示されます。

| ファイル(E) 編集(E) 表示(V) 通信(C) 転送(T) ヘルプ(H)         Do reset system now? (Yes or No):         Yes         No         Return to Administration Menu | 🏀 XXXX - ハイハ*- ダーミナル                                                              | _ 🗆 × |
|----------------------------------------------------------------------------------------------------|-----------------------------------------------------------------------------------|-------|
| Do reset system now? (Yes or No):<br>Yes<br>> No<br>Return to Administration Menu                                                             | ファイル(E) 編集(E) 表示(V) 通信(C) 転送(T) ヘルブ(H)                                            |       |
|                                                                                                    | Do reset system now? (Yes or No):<br>Yes<br>> No<br>Return to Administration Menu |       |

オプション

Yes/No

システムをリセットするかしないかを選択します。デフォルトはNoで、リセットするた びにデフォルトに戻ります。

Yesを選択すると、システムがリセットされます。

Noを選択すると、前の画面に戻ります。

[Yes]オプションを選択するとシステムがリセットされます。

本体前面のリセットボタンを押したとき、電源ケーブルを接続しなおしたときと同じ状態となります。

| 8 | 😓 XXXX – ภイก*– ターミナル 📃 🗖                                               | × |
|---|------------------------------------------------------------------------|---|
| 7 | ファイル(E) 編集(E) 表示(V) 通信(C) 転送(I) ヘルブ(H)                                 |   |
|   | PciManLookup returned 7                                                |   |
|   | Setup100s says we have 6 LS100s                                        |   |
|   | Initializing LS hardware: MdiolnitO                                    |   |
|   | Init LS Port Bios: PortBiosInittheFunctionO                            |   |
|   | Initializing and isolating PHYs                                        |   |
|   | Initializing LS100 Devices (LSInitLSDevices)                           |   |
|   | Initializing Ethernet Controller                                       |   |
|   | Starting Switching System                                              |   |
|   | Starting System                                                        |   |
|   | (press RETURN once or twice to enter Main Menu) ·<br>Enable Interrupts |   |
|   | Invoke Task Dispatcher<br>-                                            | Ļ |

セルフテストが実行されて、その経過が画面に表示されます。最後に「(press RETURN once or twice to enter Main Menu)」と表示されたら、Enterキーを1、2回押して、メインメニューに戻ります。

システム設定 -System Configuration

メインメニューから [System Configuration]を選択すると、「System Configuration Menu」 画面が表示されます。

| 🧞XXXX − ハイパー ターミナル    |                               |                 | _ 🗆 × |
|-----------------------|-------------------------------|-----------------|-------|
| ファイル(E) 編集(E) 表示(V) 道 | 恿信( <u>C</u> ) 転送( <u>T</u> ) | ∧ルブ( <u>H</u> ) |       |
|                       | System Confi                  | guration Menu   |       |
| System name           | Null (no                      | t configured)   |       |
| Omega Options         |                               |                 |       |
| IP parameters         |                               |                 |       |
| Terminal configuratio | n                             |                 |       |
| Return to Main Menu . |                               |                 |       |
|                       |                               |                 |       |
|                       |                               |                 |       |
|                       |                               |                 |       |
|                       |                               |                 |       |
|                       |                               |                 |       |
|                       |                               |                 |       |
|                       |                               |                 |       |

この画面では、[System Configuration]の5つのメニューオプションと1つのオプションが表示されます。

各メニューオプション(オプション)を上から順に説明していきます。

# CentreCOM 8124XL 2-33 オペレーションマニュアル

システム名を設定します。

デフォルトは「Nul( not configured )」で、何も設定されていません。

本製品には、各システムを識別する方法として、MAC アドレス、IPアドレス(ユーザが設定)、システム名(ユーザが設定)、ホスト名(DNSサーバで指定)があります。

ダウンロードや他のシステムへの接続を誤って実行しないためにも、固有のシステム名を 設定しておくことをお勧めします。

また、ここで設定した名称は、MIB-IIの<SysName>に反映されて、SNMPマネージャで システム名を確認することができます。

| <b>&amp;</b> }xx0 | x-                          | - ለፈላምት ያ                                              | トミナル                                     |                |                                    |                  |      |
|-------------------|-----------------------------|--------------------------------------------------------|------------------------------------------|----------------|------------------------------------|------------------|------|
| ファイル(             | Ð                           | 編集(E)                                                  | 表示(⊻)                                    | 通信( <u>C</u> ) | 転送( <u>T</u> )                     | ヘルフ*( <u>H</u> ) |      |
|                   | Sy:<br>Om<br>IP<br>Te<br>Re | stem nam<br>ega Opti<br>paramet<br>rminal c<br>turn to | e<br>ons<br>ers<br>onfigurat<br>Main Men | Syst           | em Confi<br>Ke<br>−> <u>K</u> eiri | guration<br>iri  | Menu |

⑤を入力すると、System nameの入力フィールドにカーソルが移動します。
 Enterキーを押すと「->」プロンプトが表示されます。
 「->」プロンプトに続けて半角英数字を入力し、Enterキーを押します。
 入力できる文字数は20文字までです。

システム名を削除する場合は、「->」プロンプトに続けて(すでに設定してある名前の上から)((スペース))を入力し、Enter キーを押します。

システム名の設定は、すぐに画面に反映されます。すべてのメニューの画面の最上行に、 設定した名前が表示されます。(削除した場合は、表示がなくなります。)

# 5 **システム設定**-System Configuration

「System Configuration Menu」画面から [Omega Options]を選択すると、「Omega Options Menu」画面が表示されます。 この画面では、ソフトウェアへのアクセスを制御するためのセキュリティオプションを設 定することができます。 各オプションを上から順に説明します。

### セキュリティオプション パスワード

ソフトウェアにアクセスする際のパスワードを設定します。デフォルトは「Null(not configured)」で、何も設定されていません。

セキュリティ確保のために、パスワードを設定することをお勧めします。

| 4 | <mark>}</mark> xxxxx | - ለፈላም ቅ             | トミナル                   |                |                 |                  | - 🗆 × |
|---|----------------------|----------------------|------------------------|----------------|-----------------|------------------|-------|
| - | 771N( <u>F</u> )     | 編集(E)                | 表示(⊻)                  | 通信( <u>C</u> ) | 転送( <u>T</u> )  | ∧ルブ( <u>H</u> )  |       |
|   |                      |                      |                        |                | Omega Op        | tions Menu       |       |
| l | Pa                   | ssword:              |                        |                | -> ∗ <u>u</u> ∏ | (not configured) |       |
| l | Ti                   | meout:               |                        |                | 5               |                  |       |
|   | > Lo<br>Di           | cal Omeg<br>sable Lo | a Enabled<br>cal Omega | d<br>a         |                 |                  |       |
|   | > Re<br>No           | mote Ome<br>Remote   | ga Enable<br>Omega     | ed             |                 |                  |       |
|   | Re                   | turn to              | System Co              | onfigurat      | ion Menu        |                  |       |
| L | ,                    |                      |                        |                |                 |                  | ═╝╸   |

 ・Passwordの入力フィールドにカーソルが移動します。
 キーを押すと「->」プロンプトが表示されます。
 「->」プロンプトに続けて半角英数字を入力し、Enterキーを押します。
 入力した文字は「\*」で表示されます。
 入力できる文字数は20文字までで、大文字・小文字を区別します。

パスワードを消去する場合は、「->」プロンプトに続けて(すでに設定してある名前の上から)(スペース)を入力してEnterキーを押します。

パスワードを設定すると、メニューにアクセスしたときに「Password ->」と表示されて パスワードを入力するように要求されます。

# セキュリティオプション タイムアウト

ソフトウェアセッションのタイムアウトを設定します。デフォルトは5(分)です。 タイムアウトは、設定した時間内にキー入力がない場合、ソフトウェアのセッションを自 動的に終了する機能です。

[Quit オプションでセッションの終了を実行し忘れた場合に、不当なアクセスを制御する ためのセキュリティとして使用することができます。また、Telnetセッションや、ソフト ウェアダウンロードのブロックを避けるためにも有効です。

| 7ァイル(E) 編集(E) 表示(V) 通信(Q) 転送(T) ヘルブ(H)<br>Omega Options Menu Password: Null (not configured) Timeout: -> 10_ > Local Omega Enabled Disable Local Omega > Remote Omega Enabled No Demote Omega                   |
|----------------------------------------------------------------------------------------------------|
| Omega Options Menu         Password:       Null (not configured)         Timeout:       -> 10_         > Local Omega Enabled         Disable Local Omega         > Remote Omega Enabled         No Remote Omega |
| Return to System Configuration Menu                                                                                                    |

①を入力すると、Timeoutの入力フィールドにカーソルが移動します。
 Enterキーを押すと「->」プロンプトが表示されます。
 「->」プロンプトに続けて0~32767(分)の半角数字を入力し、Enterキーを押します。

0(ゼロ)に設定した場合は、この機能が無効となります。

無効にした場合、[Quit を選択してセッションを終了させないと、リモートからの 接続や、ソフトウェアからのダウンロードができなくなります。 注意

### セキュリティオプション アクセス制限

ソフトウェアへのアクセス制限を設定します。

#### オプション

Local Omega Enabled/Disable Local Omega ローカルのアクセス制限を設定します。デフォルトは Local Omega Enabled です。 設定はセッションを終了した後に有効となります。

Local Omega Enabledを選択すると、コンソールからローカル(RS-232経由)で ソフトウェアへアクセスすることができます。

Disable Local Omegaを選択すると、コンソールからローカル(RS-232経由)で ソフトウェアへアクセスすることができなくなります。 設定を変更する場合は、リモート(Telnet経由)からソフトウェアへアクセスしてく ださい。

Remote Omega Enabled/No Remote Omega

リモート(Telnet 経由)からのアクセス制限を設定します。デフォルトは Remote Omega Enabled です。

設定はセッションを終了した後に有効となります。

Remote Omega Enabledを選択すると、リモート(Telnet 経由)からソフトウェ アヘアクセスすることができます。

No Remote Omegaを選択すると、リモート(Telnet経由)からソフトウェアヘア クセスすることができなくなります。 SNMPを使用してリモートからシステムを管理することはできます。 設定を変更する場合は、ローカル(RS-232経由)からソフトウェアヘアクセスしてく ださい。

Connect to a remote system メニュー、および Telnet アプリケーションを使用して、リモートシステムへ接続しているときに、No Remote Omegaオプショ<sup>注意</sup>ンを選択しないでください。

万一、このような操作を行った場合、Telnetアプリケーションを使用している場合 はリモートシステムを、Connect to a remote systemメニューを使用している 場合は接続もととリモートシステムの両方をリセットしてください。

Disable Local OmegaとNo Remote Omegaの両方のオプションを選択して、 セッションを終了すると、ソフトウェアに再度アクセスすることができなくなりま <sup>注意</sup>すのでご注意ください。

万一、Disable Local OmegaとNo Remote Omegaの両方のオプションを選 択して、セッションを終了した場合は、システムをリセットして工場出荷時の設定 に戻します。

<u>この場合、設定内容はすべて消去されますのでご注意ください。</u>

- 1. 電源ケーブルを接続しなおすか、本体前面のリセットボタンを押します。
- 拡張システム診断テスト(Extended diagnostics test)が実行されます。
   通常のリセットが実行された場合は、「Hit any key to run diagnostics or to reload system software...」と表示されている間に、任意のキーを押して、拡張システム診断テストを実行します。
   2-29ページ「拡張システム診断テスト」
- 「->」プロンプトに続けて回を入力し、[D: Restore all configuration data to factory defaults]オプションを選択します。
- 4. 「WARNING:~」という確認のメッセージが表示されたら、図を入力します。
- 5. 「->」プロンプトに続けて<sup>I</sup>Bを入力し、[B: BOOT System Software]オ プションを選択します。
- セルフテストが実行されて、その経過が画面に表示されます。最後に「(press RETURN once or twice to enter Main Menu)」と表示されたら、Enter キーを 1、2 回押します。
- 7. メインメニューが表示されます。

# IP パラメータ

5

「System Configuration Menu」 画面から [IP parameters]を選択すると、次の画面が表示されます。

| 🏶 XXXX – n4n*- 9-374 📃 🗖                                                                                                    | × |
|----------------------------------------------------------------------------------------------------|---|
| ファイル(E) 編集(E) 表示(V) 通信(C) 転送(I) ヘルブ(H)                                                                                                    |   |
| Ip address:       Null (not configured)         Subnet mask:       Null (not configured)         Gateway address:       Null (not configured)         Domain Name Server:       Null (not configured)         Default Domain Name:       Null (not configured)         Manager address:       Null (not configured)         Manager address:       Null (not configured)         Manager address:       Null (not configured)         Manager address:       Null (not configured)         Manager address:       Null (not configured)         Manager address:       Null (not configured)         Manager address:       Null (not configured)         Manager address:       Null (not configured)         Manager address:       Null (not configured)         Download Password:       *******         Get community string:       public         Set community string:       public         Location:       Null (not configured)         Contact:       Null (not configured)         Return to System Configuration Menu |   |

この画面では、SNMPやTelnetでシステムを管理するためのIPパラメータオプションが 表示されます。SNMPやTelnetを使用する場合は、最低、IPアドレスとサブネットマスク の設定が必要となります。 各オプションの頭文字を入力すると、入力フィールドの「Nul( not configured )」、または デフォルト設定の文字がハイライト表示されます。

Enter キーを押すと「->」プロンプトが表示されます。

アドレスの場合は X.X.X.X の形式で、X が 0 ~ 255 までの半角数字を「->」プロンプトに 続けて入力し、Enterキーを押します。

アドレスを「Null(not configured)」(何も設定されていません)に戻す場合は、0.0.0.0を 入力して、Enterキーを押します。

lp address

システムに割り当てるIPアドレスを入力します。

Connect to a remote system メニュー、および Telnet アプリケーションを使 用して、リモートシステムへ接続しているときに、IPアドレスを変更しないでくだ 注意 さい。

万一、このような操作を行った場合、Telnetアプリケーションを使用している場合 はリモートシステムを、Connect to a remote systemメニューを使用している 場合は接続もととリモートシステムの両方をリセットしてください。

Subnet mask サブネットマスクを入力します。

Gateway address ルータを介して、他のIPネットワークにパケットを送信する場合は、ゲートウェイアドレ スを設定します。

Domain Name Server DNSサーバのIPアドレスを入力します。ネットワーク上にDNSサーバがある場合は、こ の設定を行うと、TelnetやPing、TFTPダウンロードなどのIPコマンドを実行するとき に、IPアドレスではなく、ホスト名で相手を指定することができます。システムがDNS サーバにホスト名(DNS名)の名前解決の問い合わせをすると、DNSサーバは指定されたホ スト名を検索して、IPアドレスに変換します。

Default Domain Name ドメイン名を入力します。 DNS を利用する場合に必要となるパラメータです。

Manager address Trap メッセージを受信する SNMP マネージャの IP アドレスを入力します。 Trap は、選択したマネージャだけに送信されます。Trap を受信できるマネージャを 4 つ まで設定することができます。

> CentreCOM 8124XL 2-39 オペレーションマニュアル

Download Password

あるシステムからネットワーク上の他のシステムにソフトウェアのダウンロードを行う場合に要求されるパスワードを半角英数字で入力します。デフォルトはATS21です。 入力できる文字数は20文字までで、大文字・小文字を区別します。 このパスワードは、ダウンロードの際にソフトウェアが自動的に検証するものです。シス テムに同じパスワードが設定されているかどうかを検証することによって、ダウンロード を許可します。

このパスワードを変更した場合は、他のシステムのパスワードも変更する必要があります。

Get community string Get に設定するコミュニティ名を入力します。 デフォルトは public です。

Set community string Set に設定するコミュニティ名を入力します。 デフォルトは private です。

Trap community string Trap に設定するコミュニティ名を入力します。 デフォルトは public です。

Location

システムの物理的な場所を示す半角英数字を入力します。 入力できる文字数は64文字までです。 ここで設定した内容は、MIB-IIの<SysLocation>に反映され、SNMPマネージャでシステ ムの設置場所を確認することができます。

#### Contact

システム管理者を特定するための情報を半角英数字で入力します。 入力できる文字数は64文字までです。 ここで設定した内容は、MIB-IIの<SysContact>に反映され、SNMPマネージャで管理者 の名前や電話番号を確認することができます。

SNMP community strings

SNMPコミュニティ名は、MIBにアクセスすることを認証するためのパスワードとして使用される任意の文字列です。

SNMP(Version1)では、各リクエストにコミュニティ名を含めるように要求することで、 セキュリティを確保します。

コミュニティ名をベースにしたアクセスレベルは、パブリックおよびブライベートの2つ に分けられます。

SNMP パブリックコミュニティでは、MIB オブジェクトの読みとりのみ、SNMP プライベートコミュニティでは、MIB オブジェクトの読みとりと書き込みが可能です。

# ターミナル設定

「System Configuration Menu」 画面から [Terminal configuration]を選択すると、次の 画面が表示されます。

| 🏶 XXXX - ハイハ*- ダーミナル                                                                                                    | _ 🗆 🗙 |
|----------------------------------------------------------------------------------------------------|-------|
| ファイル(E) 編集(E) 表示(V) 通信(C) 転送(T) ヘルプ(H)                                                                                                    |       |
| ファイル(E) 編集(E) 表示(V) 通信(C) 転送(T) ヘルブ(H)         Terminal Configuration Menu         > VT100-compatible / ANSI<br>Generic "dumb" terminal         > 8 data bits<br>7 data bits         > 1 stop bit<br>2 stop bits         > No parity<br>Odd parity<br>Even parity |       |
| <pre>&gt; Full duplex (echo) Half duplex (no echo) Data rate ("baud" rate) Return to System Configuration Menu</pre>                                                                                                    | _     |

この画面では、接続するコンソール(ターミナル)に対応する設定を行います。

#### オプション

5

VT100-compatible/ANSI / Generic "dumb" terminal ターミナル(ターミナルエミュレータ)の種類に合わせて、ソフトウェア側を設定します。 デフォルトは VT100-compatible/ANSI です。

🏂 1-10 ページ「3 メニューの操作方法」

VT100-compatible/ANSIを選択すると、ANSI 規格ターミナル(DEC 社製 VT-100 ターミナルなど)の特性に合わせて、ソフトウェアを自動調整します。

Generic "dumb" terminalを選択すると、最小限の入出力しかできないダム端末 に合わせて、ソフトウェアを設定します。この設定では、端末の機能に対してほと んど調整を行わないので、ほとんどすべてのターミナルタイプと互換性を持つこと ができます。

8 data bits/7 data bits ポートのデータビットを指定します。 デフォルトは 8 data bits です。

1 stop bit/2 stop bit ポートのストップビットを設定します。 デフォルトは1 stop bit です。

No parity/Odd parity/Even parity ポートのパリティを設定します。 デフォルトはNo parity です。

Full duplex( echo )/Half duplex( no echo ) キー入力のエコー表示を行うかどうか設定します。 デフォルトはFull duplex( echo )です。 Data rate( "baud" rate )...

このオプションを選択するとボーレート(ポートの通信速度)を設定する画面に移動します。 デフォルトは、Automatic baud rate detection で、自動的にボーレートを設定します。 固定設定の場合は、9600 bps に設定してください。 メインメニューから [ Virtual LANs ] を選択すると、「Virtual LAN Menu」画面が表示されます。

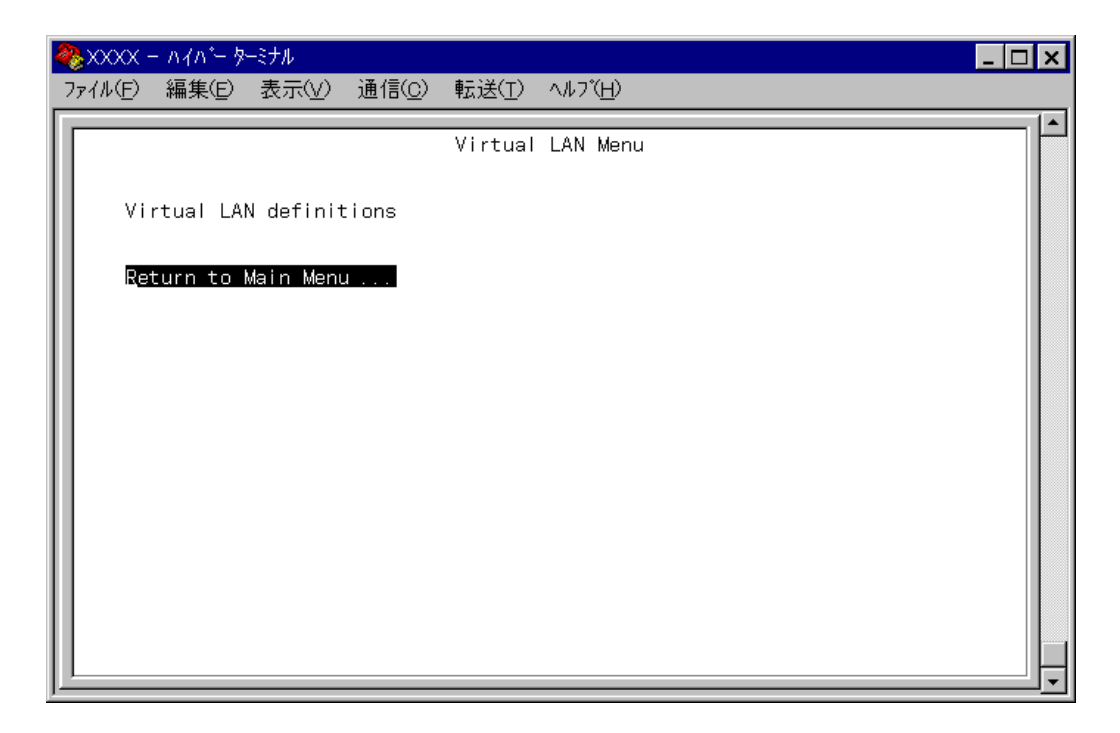

この画面には、バーチャルLAN( VLAN )機能の設定を行うためのメニューオプションが表示されます。

本製品は、デフォルトですべてのポートが1つの VLAN 「Default VLAN」に割り 当てられています。

Memo これは、すべてのポートが同一のワークグループに属していて、通信が可能な状態 にあることを意味します。

- バーチャル LAN(VLAN)-

VLAN は、スイッチ内で仮想的に独立した LAN を構築する機能です。

通常、スイッチのすべてのポートは、同一のブロードキャストドメイン(ブロードキャスト パケットが届く範囲のネットワーク)に属します。

一方、VLANでは、ブロードキャストパケットの届く範囲を制限し、通信可能なグループ に論理的に分割することにより、各グループごとに別々のスイッチに接続するのと同様の ネットワークを構成することができます。

論理的にグループ分けを行うため、物理的な構成に依存することなく、自由なネットワーク設計が可能になるという利点があります。

本製品のVLANは、ポートごとにグループ分けを行うポートベースVLANという方法で定 義し、最大23グループのVLANを登録することができます。

また、1つのポートを複数の VLAN に所属させることも可能です。

6

本製品ポートベース VLAN の仕様は次のとおりです。

本製品1台につき最大23個のVLANが作成可能 Default VLANを含む)

1 ポート(ポート 25 を含む)が所属できる VLAN 数は最大 23 個 注:ポート 25 はソフトウェアによるリモートマネージメントを行うための論理ポートです。

1 つの VLAN 内に所属できるポート数は最大 25 ポート( ポート 25 を含む )

VLAN 内でフィルタされるパケット(他の VLAN にフォワードされないパケット) ・ブロードキャストパケット

・マルチキャストパケット

・未学習のユニキャストパケット

VLAN 内でフィルタされないパケット

・学習済みのユニキャストパケット

ネットワーク環境によっては、異なるVLANにパケットがフォワードされることに なって、通信に支障がでる可能性がありますので、VLANを設定する際は次の点に 注意 ご注意ください。

一部ホスト系ネットワーク機器のような、ARPパケットによるアドレス解決を行わずに、宛先MACアドレスを最初から指定したユニキャストパケットのみの送信を 行う機器と接続して、VLANの設定を行わないでください。

VLANを越えた端末(PCやワークステーション)の移動やVLANの設定変更を行った場合は、端末をリセットしてARPテーブルをクリアしてください。

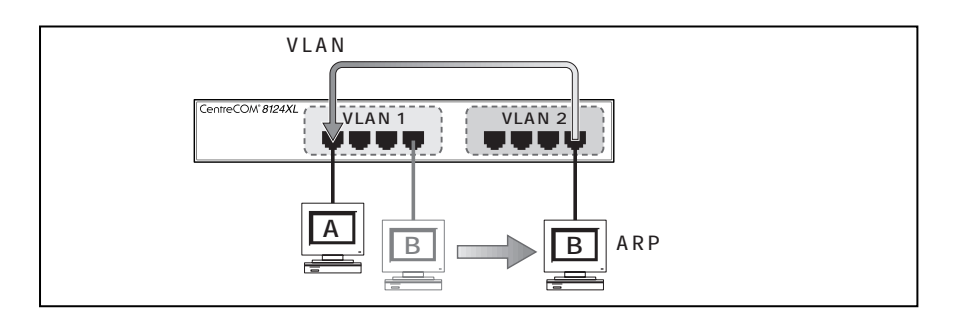

下図のようなネットワーク構成での VLAN の設定は避けてください。

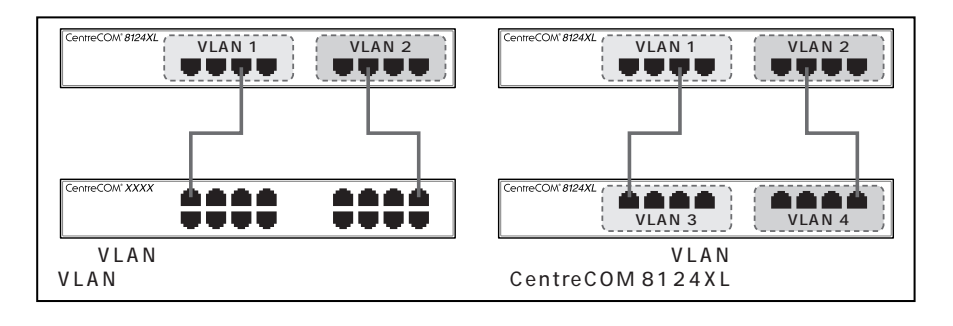

CentreCOM 8124XL 2-45 オペレーションマニュアル

### VLAN の定義

6

「Virtual LAN Menu」画面から[Virtual LAN definitions を選択すると、「VLAN Definition Menu」 画面が表示されます。

| 🇞XXXX - 1141°- | ・ターミナル                   |                |                |                     | _ |  |
|----------------|--------------------------|----------------|----------------|---------------------|---|--|
| ファイル(E) 編集(E   | 〕 表示(⊻)                  | 通信( <u>c</u> ) | 転送( <u>T</u> ) | ∧∥フ <u>°(H</u> )    |   |  |
|                |                          | V              | LAN Defi<br>Pa | nition Menu<br>ge 1 |   |  |
| VLAN Name      | Ports On                 | Vlan           |                |                     |   |  |
| Default VLAN   | ALL                      |                |                |                     |   |  |
| Add new T      | table entri<br>o Virtual | y<br>LAN Menu  |                |                     |   |  |

この画面では、VLANの定義とすでに定義されている VLANの表示を行います。

VLAN Name

すでに定義されている VLAN 名が表示されます。

Ports On Vlan

その VLAN に所属するポートが表示されます。

ポート 25 は物理ポートではなく、ソフトウェアによるリモートマネージメントを が行うための論理ポートです。

注意 リモート(Telnet経由など)の端末からソフトウェアにアクセスする場合、端末が接続されているポートとポート 25 は、同じ VLAN に属している必要があります。 ポート25と異なる VLAN に属しているポートからは、マネージメントポートにア クセスすることはできませんのでご注意ください。

デフォルトでは「Default VLAN」という名前の VLAN が1つ定義されています。 すべてのポート「ALL」がこの VLAN に所属しています。

VLAN Name = Default VLAN Ports On VLAN = ALL

Add new table entry

このオプションを選択すると、新しいVLANの定義を行うことができます。 Aを入力してEnterキーを押すと、次の画面が表示されます。

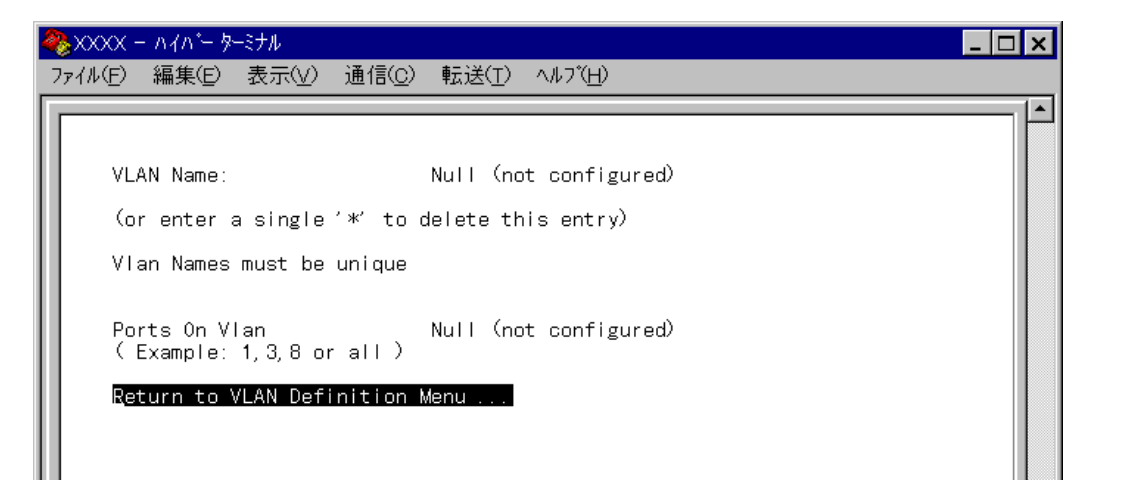

VLAN Name VLAN 名を設定します。 入力フィールドには「Nul( not configured )」が表示されています。 ☑を入力すると、VLAN Nameの入力フィールドにカーソルが移動します。 Enterキーを押すと、「->」プロンプトが表示されます。 「->」プロンプトに続けて半角英数字を入力し、Enterキーを押します。 入力できる文字数は20文字までです。

```
Ports On Vlan
所属するポートを設定します。
入力フィールドには「Nul(not configured)」が表示されています。
(VLAN名が設定された時点で、「No Port」と表示されます。)
Pを入力すると、Ports On VLANの入力フィールドにカーソルが移動します。
Enterキーを押すと、「->」プロンプトが表示されます。
画面に表示されている入力方法に従って、「->」プロンプトに続けて半角英数字を入
力し、Enterキーを押します。
複数のポートを設定する場合は、数字をカンマで区切って(例:1,2,3,4)入力します。
すべてのポートを設定する場合は、半角で「all」と入力します。
Q ゼロ )を入力すると、すでに定義されているVLAN名に対して、「No Port (所属
ポートなし )を設定することができます。
```

「VLAN Definition Menu」 画面に戻ると、新しく定義された VLAN 名(VLAN Name)と所 属ポート(Ports On Vlan)が表示されます。

CentreCOM 8124XL 2-47 オペレーションマニュアル

# VLAN/所属ポートの変更

6

[Add new table entry] オプションで新しく VLAN を定義すると、「VLAN Definition Menu」 画面に、定義した VLAN 谷(VLAN Name)、所属ポート(Ports On VLAN)がリスト表示されます。

リストから VLAN 名を選択すると、[Add new table entry]オプションを選択した場合と同じ画面で、選択した VLAN の定義を変更することができます。

選択した VLAN の VLAN 名を変更する場合は、VLAN Name の入力フィールドに新しい VLAN 名を上書き入力して、Enterキーを押します。

また、選択したVLANを削除する場合は、VLAN Nameの入力フィールドに密を入力して、 Enterキーを押します。

選択した VLAN からポートを削除するなど、所属ポートの変更を行う場合は、Ports on VLAN の入力フィールドで所属ポートを入力し直してください。 例えば、「1,2,3,4,5」が所属ポートとして定義されている VLAN から「5」を削除する場合 は、「1,2,3,4」を上書き入力して、Enterキーを押します。 VLAN 設定例

ここでは、次のような構成の VLAN を設定する方法を説明します。 この例では、ポート 1 が Default VLAN と VLAN#2の両方の VLAN に所属しています。 ポート 1 で受信したパケットは、Dfault VLAN と VLAN#2 に転送されます。 また、例えば、ポート 3 で受信したパケットは、ポート 1,7,11 に転送されます。

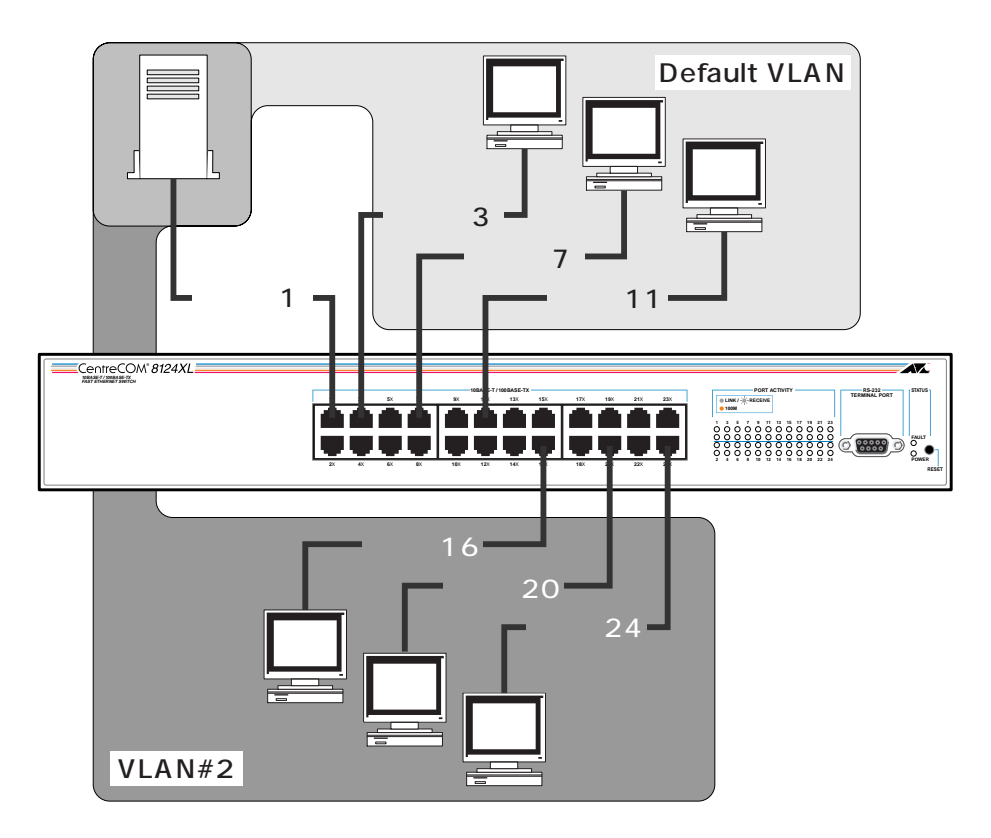

各 VLAN の属性は次のとおりです。 VLAN Name = Default VLAN VLAN Name = VLAN#2

Ports On Vlan = 1,3,7,11 Ports On Vlan = 1,16,20,24

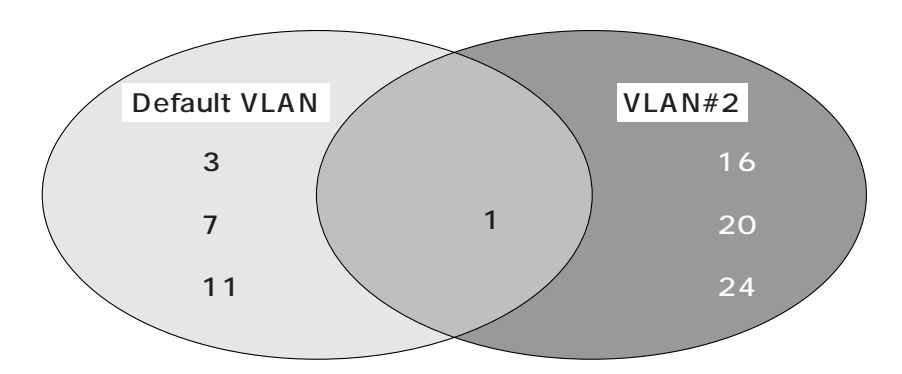

- 1. 「Virtual LAN Menu」 画面から [Virtual LAN definitions]を選択します。
- 2. Default VLAN を定義します。

Default VLANにはあらかじめPorts On VLANにAllが設定されているので、Ports On VLANを変更する必要があります。

Default VLANを選択する(回を入力してEnterキーを押す)と、次のような画面が表示されます。

| 🎨XXXX - n4n°                                 | - ターミナル               |                    |                     |  |  | _ 🗆 × |
|----------------------------------------------|-----------------------|--------------------|---------------------|--|--|-------|
| ファイル( <u>F</u> ) 編集(                         | E) 表示(⊻)              | 通信( <u>C</u> ) 転送( | [) ヘルフヾ <u>(H</u> ) |  |  |       |
|                                              |                       |                    |                     |  |  | — ŀ   |
| VLAN Nar                                     | 1e:                   | Defau              | t VLAN              |  |  |       |
| (or enter a single '*' to delete this entry) |                       |                    |                     |  |  |       |
| Vlan Nar                                     | es must be            | unique             |                     |  |  |       |
|                                              |                       |                    |                     |  |  |       |
| Ports Or<br>(Examp                           | iVlan<br>.e: 1,3,8 or | ALL<br>all)        |                     |  |  |       |
| <u>R</u> eturn t                             | o VLAN Defi           | nition Menu        |                     |  |  |       |
|                                              |                       |                    |                     |  |  |       |

 ・Pを入力してEnterキーを押すと、「->」プロンプトが表示されます。
 「->」プロンプトに続けて半角英数字で1,3,7,11と入力し、Enterキーを押します。

| 4 | ※XXXX - ハイハ <sup>*</sup> - ターミナル             | _ 🗆 X |  |  |  |
|---|----------------------------------------------|-------|--|--|--|
|   | ファイル(E) 編集(E) 表示(V) 通信(C) 転送(T) ヘルブ(H)       |       |  |  |  |
|   |                                              |       |  |  |  |
| I | VLAN Name: Default VLAN                      |       |  |  |  |
| I | (or enter a single '*' to delete this entry) |       |  |  |  |
| I | Vlan Names must be unique                    |       |  |  |  |
|   | Ports On Vian<br>(Example: 1, 3, 8 or all)   |       |  |  |  |
|   | Return to VLAN Definition Menu               |       |  |  |  |

3. [Return to VLAN Definition Menu...]を選択して、前の画面に戻ります。 Default VLANのPorts On VLANに1,3,7,11が登録されていることを確認して ください。

| 4                                                         | 🏶 XXXX - ハイバ- ターミナル 💶 🖸 🔰                                                  |       |       |                |                |                 |  | _ 🗆 X |
|-----------------------------------------------------------|----------------------------------------------------------------------------|-------|-------|----------------|----------------|-----------------|--|-------|
|                                                           | 771N(E)                                                                    | 編集(E) | 表示(⊻) | 通信( <u>C</u> ) | 転送( <u>T</u> ) | ∿ルブ( <u>H</u> ) |  |       |
| VLAN Definition Menu<br>Page 1<br>VLAN Name Ports On Vlan |                                                                            |       |       |                |                |                 |  |       |
|                                                           | Default VLAN 1,3,7,11<br>Add new table entry<br>Return to Virtual LAN Menu |       |       |                |                |                 |  |       |

4. [Add new table entry]を選択して、新しく VLAN#2 を定義します。

 √を入力してEnterキーを押すと、「->」プロンプトが表示されます。
 「->」プロンプトに続けて半角英数字で VLAN#2 と入力し、Enterキーを押します。

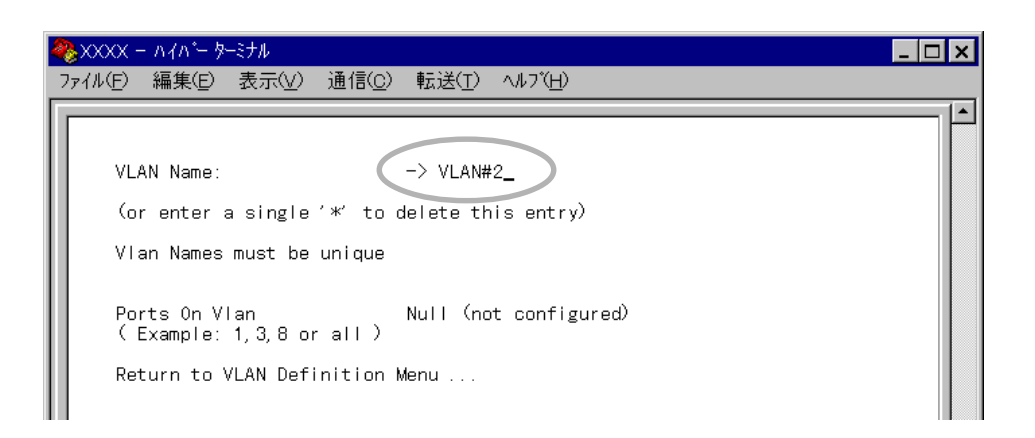

次に、<br />
⑦を入力して<br />
Enterlキーを押すと、「->」<br />
プロンプトが表示されます。<br />
「->」<br />
プロンプトに続けて<br />
半角英数字で1,16,20,24<br />
と入力し、<br />
Enterlキーを押します。

| 4 |                                          |                                               |  |  |  |
|---|------------------------------------------|-----------------------------------------------|--|--|--|
|   | ファイル(E) 編集(E) 表示(V)                      | 通信( <u>C</u> ) 転送( <u>T</u> ) ヘルブ( <u>H</u> ) |  |  |  |
| ľ |                                          |                                               |  |  |  |
| l | VLAN Name:                               | VLAN#2                                        |  |  |  |
| l | (or enter a single '                     | *' to delete this entry)                      |  |  |  |
| l | Vlan Names must be                       |                                               |  |  |  |
|   | Ports On Vlan<br>(Example: 1,3,8 or all) |                                               |  |  |  |
|   | Return to VLAN Defin                     | nition Menu                                   |  |  |  |

5. [Return to VLAN Definition Menu...]を選択して、前の画面に戻ります。 VLAN Name に VLAN#2、Ports On VLAN に 1,16,20,24 が表示されているこ とを確認してください。

| 4 | &xxxx – л7л°-                                     | ターミナル                        |                               |                        |  | _ 🗆 🗙 |
|---|---------------------------------------------------|------------------------------|-------------------------------|------------------------|--|-------|
|   | ファイル(E) 編集(E                                      | ) 表示(⊻) ji                   | 通信( <u>C</u> ) 転送( <u>T</u> ) | ∧ルフ*( <u>H</u> )       |  |       |
|   |                                                   |                              | VLAN Def<br>F                 | inition Menu<br>'age 1 |  |       |
| l | VLAN Name Ports On Vlan                           |                              |                               |                        |  |       |
|   | Default VLAN<br>VLAN#2                            | 1, 3, 7, 11<br>1, 16, 20, 24 |                               |                        |  |       |
|   | Add new table entry<br>Return to Virtual LAN Menu |                              |                               |                        |  |       |

以上で、設定は終了です。

メインメニューから [Bridging]を選択すると、「Bridging Menu」 画面が表示されます。

|                                                                                                    | _ 🗆 🗙 |
|----------------------------------------------------------------------------------------------------|-------|
| ファイル(E) 編集(E) 表示(V) 通信(C) 転送(T) ヘルブ(H)                                                                                                    |       |
| ファイル(E) 編集(E) 表示(V) 通信(C) 転送(T) ヘルブ(H)<br>Bridge Menu<br>Spanning tree parameters<br>Port spanning tree configuration<br>Return to Main Menu |       |
|                                                                                                    |       |

この画面には、スパニングツリー機能についての設定を行うためのメニューオプションが 表示されます。

スパニングツリーパラメータはデフォルトでIEEE802.1dの推奨値が設定されています。 デフォルトの設定値で、ほとんどの構成に対応することができます。

パラメータの設定を変更する場合は、BPDUが正しく受信されないなどの問題が発生する 可能性がありますので、充分注意が必要です。

各メニューオプションを上から順に説明していきます。

本製品のスパニングツリー機能を使用する場合は、バーチャルLAN(VLAN)をデ ンパ フォルトの設定にしてください。

注意 設定した複数の VLAN ごとにスパニングツリー機能を使用することはできません。

スパニングツリー

ブリッジ(スイッチ)は、パケットがどちらのセグメントから送信されてきたかを判断して、 パケットを中継するので、2つのブリッジ間に2つ以上のルート(経路)がある場合、パケッ トが重複して届いたり、パケットのループが形成されてネットワークダウンが発生してし まいます。

スパニングツリーとは、各ブリッジ(スイッチ)同士がBPDUと呼ばれる設定情報を交換し あって、ツリー構造を構成するような中継ルートを選択し、ループが発生するのを防ぐた めのアルゴリズムです。

ツリーが構成された場合、1つのルートだけが実際に使用され、残りのルートは中継動作 を停止して待機状態となるため、2つのブリッジでループ状にネットワークを構成しても、 パケットのルートはループにはなりません。残りのルートのブリッジは、動作状態のブ リッジの故障などにより、ツリーの再構成が行われるまで待機します。
# スパニングツリー設定

「Bridging Menu」画面から [Spanning tree parameters ] を選択すると、「Bridge Configuration Menu」が表示されます。

この画面では、スパニングツリーのブリッジ機能部分についての設定を行います。

# オプション

Bridge Priority スパニングツリーパラメータのブリッジプライオリティを設定します。 デフォルトは 32768 です。

 ・Bit Bridge Priorityの入力フィールドにカーソルが移動します。
 Enter キーを押すと「->」プロンプトが表示されます。

 ・>」プロンプトに続けて、0~65535の半角数字を入力し、Enter キーを押します。

ブリッジプライオリティは、通常動作状態(ルートブリッジ)にする場合の優先順位を設定 するためのものです。数が小さいほど優先度は高くなります。

もし、ブリッジ間で同じ数のブリッジプライオリティが設定された場合は、MACアドレスの数値が小さい方がルートブリッジとなります。

ルートブリッジが故障などした場合は、ルートブリッジの次にブリッジプライオリティの 数(MAC アドレスの数値)が小さいブリッジが、自動的にルートブリッジとなります。

Max age time

スパニングツリーパラメータの Max age time(最大エージ時間)を設定します。 デフォルトは 20(秒)です。

Mを入力すると、Max age timeの入力フィールドにカーソルが移動します。
 Enterキーを押すと「->」プロンプトが表示されます。
 「->」プロンプトに続けて、6~40の半角数字(秒単位)を入力し、Enterキーを押します。

Max age time は、ルート・ブリッジから定期的に送信される BPDU が来なくなったと認 識するまでの時間です。 設定した時間が過ぎてもBPDUを受信できなかった場合、すべてのブリッジはスパニング ツリーの再構築を開始します。

Hello time スパニングツリーパラメータの Hello time(ハロータイム)を設定します。 デフォルトは 2(秒)です。

田を入力すると、Hello timeの入力フィールドにカーソルが移動します。
 Enter キーを押すと「->」プロンプトが表示されます。
 「->」プロンプトに続けて、1~10の半角数字(秒単位)を入力し、Enter キーを押します。

Hello time は、ルート・ブリッジが BPDU を送信する時間間隔です。

Forwarding delay スパニングツリーパラメータのForwarding delay(フォワーディングディレイタイム)を設 定します。 デフォルトは 15(秒)です。

Eを入力すると、Forwarding delayの入力フィールドにカーソルが移動します。
 Enterキーを押すと「->」プロンプトが表示されます。
 「->」プロンプトに続けて、4~30の半角数字(秒単位)を入力し、Enterキーを押します。

Forwarding delayは、トポロジの変更後、ブリッジの該当ポートがListeningからLearning 状態、Learning から Forwarding 状態に移行するまでのそれぞれの時間間隔です。

# ポートスパニングツリー設定

「Bridging Menu」画面から [Port spanning tree configuration ] を選択すると、次の画 面が表示されます。

| 🏶 XXXX - ハイパ- ターミナル                                                                                                    |                                                                                       |      |
|----------------------------------------------------------------------------------------------------|---------------------------------------------------------------------------------------|------|
| ファイル(E) 編集(E) 表示(V)                                                                                                    | 通信( <u>C</u> ) 転送( <u>T</u> ) ヘルフ                                                     | "(H) |
| Port<br>1:<br>2:<br>3:<br>4:<br>5:<br>6:<br>7:<br>8:<br>9:<br>10:<br>11:<br>12:<br>More<br>Enable Spanning Tre<br>Disable Spanning Tr<br>Return to Bridge Me | Priority<br><br><br><br><br><br><br><br><br>e for All Ports<br>ee for All Ports<br>nu | Cost |

この画面では、スパニングツリーのポート部分についての設定を行います。 画面にすべてのポートが表示されていない場合は、[More...)オプションを選択してくだ さい。

左から順にポート番号(Port)、プライオリティ(Priority)、パスコスト(Cost)が表示されています。

Port

ポート番号と、ユーザがポート名を定義している場合は、ポート名を表示します。

Priority

スパニングツリーパラメータのポートプライオリティを表示します。 デフォルトは、スパニングツリー機能が無効(Disable Spanning Tree for All Ports)のた め、プライオリティは「--」で表示されています。

Cost

スパニングツリーパラメータのパスコストを表示します。 デフォルトは、スパニングツリー機能が無効(Disable Spanning Tree for All Ports)のため、パスコストは「--」で表示されています。

2-55

オペレーションマニュアル

CentreCOM 8124XL

# オプション

Enable Spanning Tree for All Ports Enable Spanning Tree for All Portsを選択すると、すべてのポートでスパニングツ リー機能が有効となります。

Disable Spanning Tree for All Ports

Disable Spanning Tree for All Ports を選択すると、すべてのポートでスパニングツ リー機能が無効となります。デフォルトは、Disable Spanning Tree for All Ports です。

ポート番号を選択すると、次のような画面が表示されます。 次の画面は、[ポート1]を選択した場合です。

| 2 | XXXXX      | - ለፈላም ቅ              | ーミナル                   |                |                |                  |  | _ 🗆 🗙 |
|---|------------|-----------------------|------------------------|----------------|----------------|------------------|--|-------|
| 7 | 711(E)     | 編集(E)                 | 表示(⊻)                  | 通信( <u>C</u> ) | 転送( <u>T</u> ) | ヘルフ*( <u>H</u> ) |  |       |
| Γ |            |                       |                        |                | Bridg          | e Menu           |  |       |
|   |            |                       |                        |                | Po             | ort 1            |  |       |
|   | > En<br>Di | able Spa<br>sable Spa | nning Tre<br>anning Tr | e<br>ee        |                |                  |  |       |
|   | Pr<br>Co   | iority:<br>st:        |                        |                | 128<br>10      |                  |  |       |
|   | Re         | turn to               | previous               | menu           | I              |                  |  |       |
|   |            |                       |                        |                |                |                  |  |       |
|   |            |                       |                        |                |                |                  |  |       |
|   |            |                       |                        |                |                |                  |  |       |
|   |            |                       |                        |                |                |                  |  |       |
|   |            |                       |                        |                |                |                  |  |       |

この画面では、選択したポートのスパニングツリーパラメータを設定します。

Enable Spanning Tree/Disable Spanning Tree ポートごとにスパニングツリー機能の有効・無効を設定します。

Enable Spanning Treeを選択すると、このポートのスパニングツリー機能が有効 となります。

このオプションを選択すると、Priority と Cost の追加オプションが表示されます。

Disable Spanning Treeを選択すると、このポートのスパニングツリー機能が無 効となります。

Y Disable Spanning Treeが設定されているポートへは、BPDUがフォワードされ が ませんのでご注意ください。 注意

Priority スパニングツリーパラメータのポートプライオリティを設定します。 デフォルトは 128 です。

Pを入力すると、Priorityの入力フィールドにカーソルが移動します。
Enterキーを押すと「->」プロンプトが表示されます。
「->」プロンプトに続けて、0~255の半角数字を入力し、Enterキーを押します。

ポートプライオリティは、ポートを同じネットワークに接続した場合に、どのポートを動 作状態(ルートポート)にするかの優先順位を設定するためのものです。数が小さいほど優 先度は高くなります。 同じ数のポートプライオリティが設定された場合は、ポート番号の小さい方(MACアドレ

同し数のホートフライオリティか設定された場合は、ホート留号の小さい方(MACアトレ スの数値が小さい方)が優先されます。

Cost スパニングツリーパラメータのパスコストを設定します。 デフォルトは 10 です。

©を入力すると、Costの入力フィールドにカーソルが移動します。
 Enterキーを押すと「->」プロンプトが表示されます。
 「->」プロンプトに続けて、1~65535の半角数字を入力し、Enterキーを押します。

パスコストは、ポートからルートブリッジへのルートコストです。数が小さいほど優先度 が高くなります。

メインメニューから [MAC Address Table]を選択すると、「MAC Address Menu」画 面が表示されます。

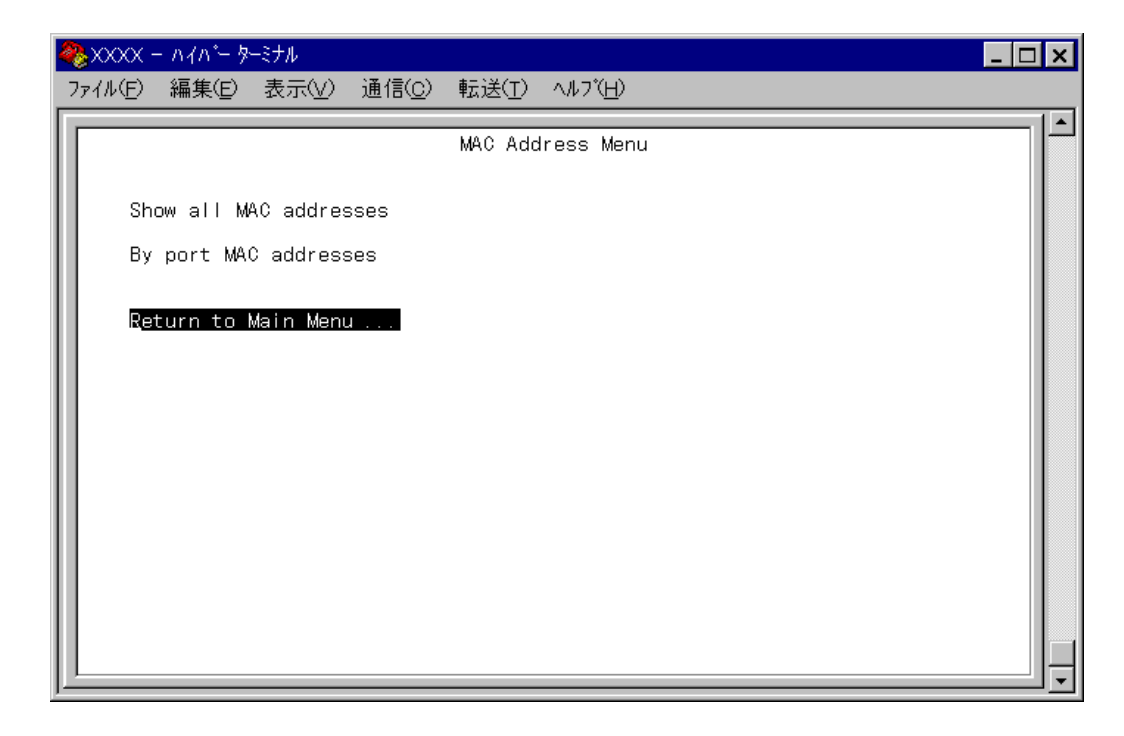

この画面では、「MAC Address Table」のメニューオプションが表示されます。

各メニューオプションを上から順に説明していきます。

MAC アドレステーブル

システムは、受信したすべてのユニキャストパケットに対して、そのソース MAC アドレス(送信元MACアドレス)と受信ポートの対応付けをMACアドレステーブルに登録し、そのテーブルの情報をもとに転送先のポートを決定します。

本製品は、端末を移動した場合にパケットが転送されなくなることを防ぐために、一定期 間パケットを送信しない端末の情報を自動的に削除するエイジングという機能をサポート しています。本製品のエイジングタイムは約5分です。

また、システムをリセットすれば、アドレステーブルの情報は消去されます。

そのため、MAC アドレステーブルの情報は動的に変化するものとなります。

# システム全体の MAC アドレス

「MAC Address Menu」 画面から [Show all MAC addresses]を選択すると、次の画面 が表示されます。

| 4 | )<br>>>>>>>>>>>>>>>>>>>>>>>>>>>>>>>>>>>>>                                                                             | - ለፈላም ቅ                                                                                                    | トミナル                                                                 |                |                             |                                                                                                    | _ 🗆                                                 | x |
|---|----------------------------------------------------------------------------------------------------|----------------------------------------------------------------------------------------------------|----------------------------------------------------------------------|----------------|-----------------------------|----------------------------------------------------------------------------------------------------|-----------------------------------------------------|---|
| 7 | アイル( <u>E</u> )                                                                                                    | 編集( <u>E</u> )                                                                                                    | 表示(⊻)                                                                | 通信( <u>c</u> ) | 転送( <u>T</u> )              | ∧ルブ( <u>H</u> )                                                                                                    |                                                     |   |
|   | MAC A(<br>00000C<br>0000F4<br>0000F4<br>0000F4<br>0000502<br>000502<br>000502<br>000502<br>000502<br>000502<br>000502 | 編集(E)<br>392618<br>392618<br>4A0005<br>901809<br>D00047<br>2005BC<br>202412<br>845AEF<br>994COD<br>E09EE0<br>300054<br>E7058B | 表示(y)<br>Port<br>1<br>1<br>1<br>1<br>1<br>1<br>1<br>1<br>1<br>1<br>1 | 通信( <u>C</u> ) | 転送(I)<br>MAC Addr<br>MAC Ac | 0000F4         304 cB2           0000F4         5000           0000F4         57001           0000F4         57009           0000F4         50048           0000F4         50098           0000F4         50098           0000F4         50098           000502         694049           000502         694049           000502         924930           000502         52611A           0000502         526333           08002B         E7FE1F | 1<br>1<br>1<br>1<br>1<br>1<br>1<br>1<br>1<br>1<br>1 |   |
|   | Ret                                                                                                    | turn to                                                                                                    | MAC Addre                                                            | ess Menu       |                             |                                                                                                    |                                                     |   |

この画面では、現在MACアドレステーブルにエントリされているすべてのMACアドレスと、対応する受信ポートが表示されます。

画面にすべてのMACアドレスが表示されていない場合は、[Next page]オプションを選択してください。

左から順に MAC アドレス(MAC Address), 受信ポート(Port)が表示されています。

MAC Address

現在 MAC アドレステーブルに登録されている MAC アドレスをすべて表示します。

Port

MAC アドレスに対応する受信ポートのポート番号を表示します。

# ポートごとの MAC アドレス

「MAC Address Menu」画面から [By port MAC addresses]を選択すると、「Port Selection Menu」画面が表示されます。

「Port Selection Menu」画面からポート番号を選択すると、次の画面が表示されます。 次の画面は、[ポート1]を選択した場合です。

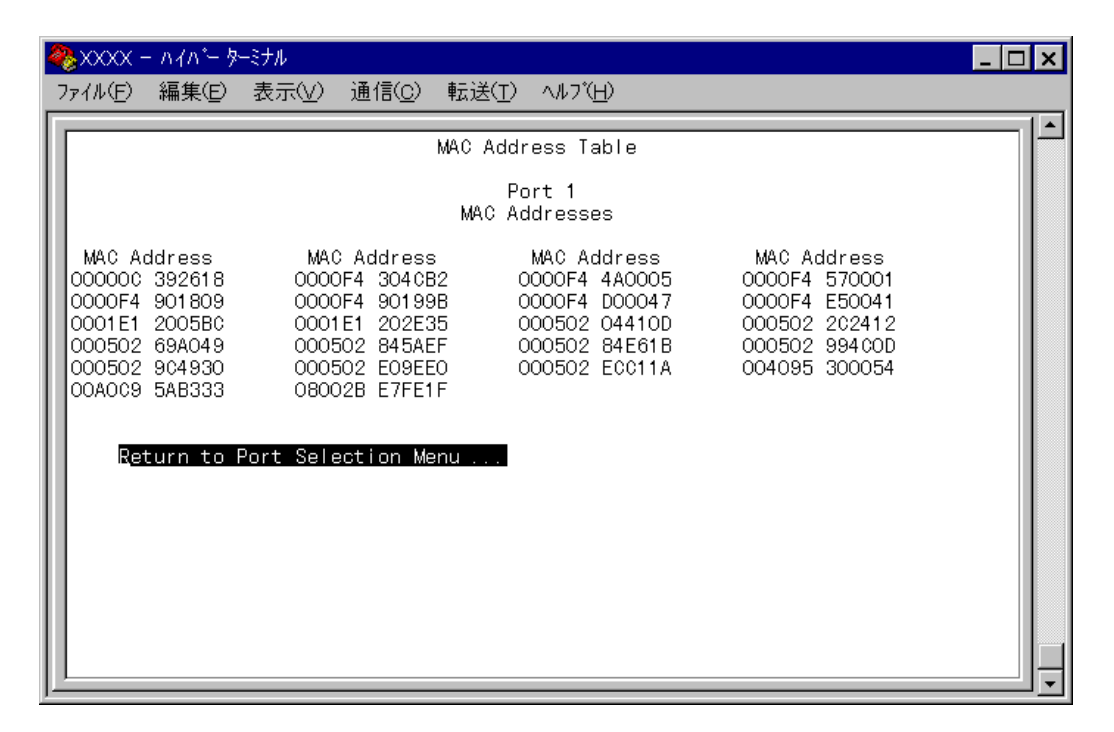

この画面では、選択したポートでエントリされている MAC アドレスが表示されます。 画面にすべての MAC アドレスが表示されていない場合は、[Next page]オプションを選 択してください。

MAC Address 選択したポートを受信ポートとする MAC アドレスをすべて表示します。

# 3

# 付録

この章では、TFTPを使用したソフトウェアのダウンロード、本 製品のデフォルト設定について記載しています。

## TFTP によるソフトウェアのダウンロード 1

TCP/IPネットワークのシステム間では、TFTPを使用してソフトウェアを短時間でダウン ロードすることができます。

ここでは、TFTPアプリケーションを使用して、ローカルホスト(PCまたはワークステー ション)からリモートホスト(本製品)へイメージファイルをコピー(Put)する方法を説明し ます。

# 用意するもの

- ダウンロードするイメージファイル •
- TFTP アプリケーションが実行できる PC またはワークステーション
- CentreCOM 8124XL本体

# ダウンロード手順

- 1. ローカルホスト(PCまたはワークステーション)および本製品に、IPアドレスが設定 されていることを確認します。
- 2. ローカルホストと本製品が、ネットワーク上で通信可能な状態にあることを確認し ます。
- 3. ローカルホストの TFTP クライアントから「put」を実行します。

TFTPアプリケーションのプラットフォームは、GUIを持ったものや、コマンド入 力が必要なものなどさまざまです。TFTPアプリケーションの使用方法については、 Memo マニュアルなどをお読みください。

一般的なコマンドラインは次のようになります。

tftp <direction> <local\_file> <host> <remote\_file> <mode>

| <direction></direction>     | 「put」を指定します。                       |
|-----------------------------|------------------------------------|
| <local_file></local_file>   | イメージ( ソフトウェア )ファイル名を指定します。         |
| <host></host>               | リモートホスト(本製品)のIP アドレスを指定します。        |
| <remote_file></remote_file> | 本製品に設定されているダウンロードパスワード(Download    |
|                             | Password を指定します。ダウンロードパスワードのデフォルトは |
|                             | 「ATS21」です。                         |
|                             | ② 2-38 ページ「IP パラメータ」               |
| <mode></mode>               | バイナリ転送モード( octet、image など )を指定します。 |
|                             |                                    |

ファイル転送が正常に終了すると、画面上には次のように表示されます。
 このとき、リセット(本体前面のリセットボタンを押す/電源ケーブルを抜く)を行わないください。

約1分後、本製品は自動的にリセットします。

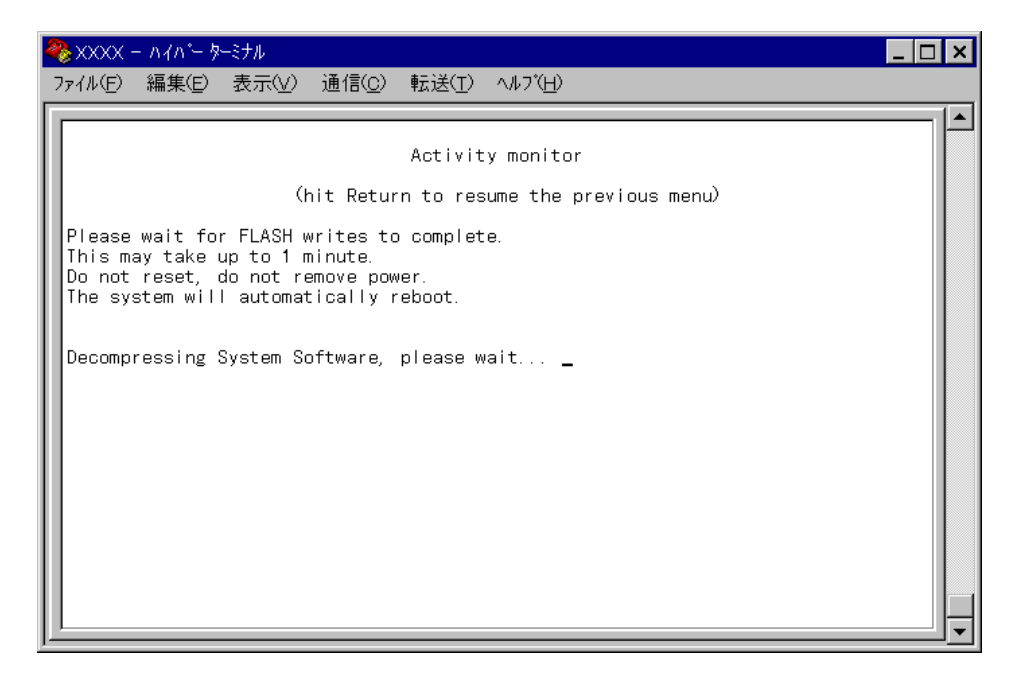

5. 本体がリセットされ、セルフテストの経過が画面に表示されます。 画面上に「(press RETURN once or twice to enter Main Menu)」と表示された ら、Enterキーを 1、2 回押します。

メインメニューが表示されます。

2 **デフォルト設定** 

本製品の主なデフォルト設定の一覧です。

| 設定                   | デフォルト          |  |
|----------------------|----------------|--|
| 通信モード                | Auto negotiate |  |
| ポート名                 | Null           |  |
| システム名                | Null           |  |
| パスワード                | Null           |  |
| タイムアウト               | 5 minutes      |  |
| ローカルアクセス             | Enabled        |  |
| リモートアクセス             | Enabled        |  |
| IPアドレス               | Null           |  |
| サブネットマスク             | Null           |  |
| ゲートウェイアドレス           | Null           |  |
| デフォルトドメイン名           | Null           |  |
| ダウンロードパスワード          | ATS21          |  |
| Get community ストリング  | Public         |  |
| Set community ストリング  | Private        |  |
| Trap community ストリング | Public         |  |
| VLAN名                | Default VLAN   |  |
| スパニングツリー機能           | Disabled       |  |
| ブリッジプライオリティ          | 32768          |  |
| Max age time         | 20 seconds     |  |
| Hello time           | 2 seconds      |  |
| Forwarding delay     | 15 seconds     |  |
| ポートプライオリティ           | 128            |  |
| コスト                  | 10             |  |